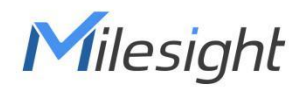

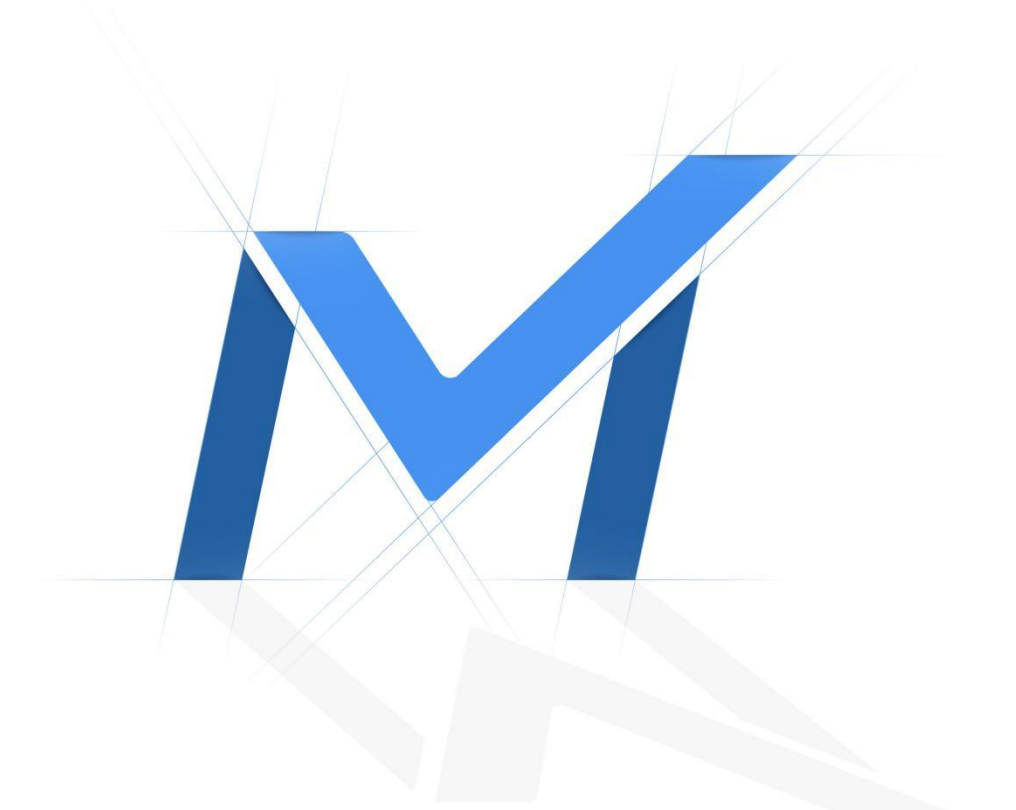

# **AIoT Indoor Parking Management Suite**

User Manual

# Content

| Chapter I Introduction       | 1  |
|------------------------------|----|
| 1.1 Overview                 | 1  |
| 1.2 Related Products         | 1  |
| 1.3 How it Works             | 2  |
| 1.4 Benefits of the Solution | 2  |
| 1.5 Related Documents        | 4  |
| Chapter II Settings          | 5  |
| 2.1 Camera Settings          | 5  |
| 2.1.1 Hardware Overview      | 5  |
| 2.1.2 Hardware Installation  | 5  |
| 2.1.3 Access to Web GUI      | 6  |
| 2.1.4 LPR Settings           | 9  |
| (1) General                  | 9  |
| (2) Advanced                 | 13 |
| (3) List Management          | 18 |
| (4) Wiegand Configuration    | 20 |
| (5) List Event               | 22 |
| (6) Smart Search             | 23 |
| (7) Data Transmission        | 25 |
| 2.1.5 Application Example    |    |
| (1) ANPR Settings            | 39 |
| (2) ANPR Search              |    |
| (3) ANPR Event               | 40 |
| (4) ANPR Preview             | 41 |
| 2.2 Sensor Settings          |    |
| 2.2.1 Hardware Overview      |    |
| 2.2.2 Hardware Installation  | 42 |
| 2.2.3 Sensor Configuration   | 43 |
| (1) NFC Configuration        | 43 |
| (2) Basic Settings           |    |
| (3) LoRaWAN Settings         | 47 |
| 2.3 Gateway Settings         |    |
| 2.3.1 Hardware Overview      |    |
| 2.3.2 Hardware Installation  | 49 |
| 2.3.3 Gateway Configuration  |    |
| (1) Access to Web GUI        | 50 |
| (2) LoRaWAN Settings         |    |
| (3) Adding Sensors           | 55 |
| (4) Data Transmission        | 60 |
| (5) Device Payload           | 65 |
| 2.3.4 Application Example    | 66 |
| Chapter III Services         | 71 |

# Chapter I Introduction

# 1.1 Overview

Milesight

Milesight AloT Indoor Parking Management Suite is designed for indoor parking management. Ultrasonic sensors are used to detect the occupancy of parking spaces, and the information is reported to the parking management system through the gateway, so as to guide users to quickly find free parking spaces and reduce congestion and additional emissions caused by searching for parking spaces. Besides, based on Al algorithm, the professional Supplement Light Al LPR Camera generates reliable traffic insights to improve safety and mobility. Make parking easy and smart with AloT!

| Product    | Name                                                                           | Key Features                                                                                                    |
|------------|--------------------------------------------------------------------------------|----------------------------------------------------------------------------------------------------|
|            | Supplement Light AI LPR<br>Motorized Pro Bullet Plus<br>Network Camera         | Al-powered LPR Algorithm<br>Integrated Supplement Light<br>Clear Capture of Dynamic License<br>Plates                                                                   |
|            | Note: You can also choose<br>other models from the<br>Milesight AI LPR Series. | Superior Image Quality for 24/7<br>Traffic Monitoring<br>Wiegand Protocol Supported<br>Versatile Interfaces                                                             |
| L.<br>Mage | Semi-Industrial LoRaWAN®<br>Gateway UG65                                       | IP65 Rating<br>Outstanding Performance<br>New Generation of LoRa Chip<br>Low Power Consumption<br>Deep Penetration<br>High Capacity<br>Multiple Backhaul Connectivities |

## **1.2 Related Products**

|              |                       | $\checkmark$ | Compatible with Multiple Network |
|--------------|-----------------------|--------------|----------------------------------|
|              |                       |              | Servers                          |
|              |                       | ≻            | Flexible Installation            |
|              |                       | ≻            | Eye-Catching Design              |
|              |                       | ≻            | Massive Connectivity             |
|              | Mini LoPoMAN® Cotowov | ≻            | Blind Spot Coverage              |
| and a second |                       | ≻            | Gateway Fleet                    |
| With         | 0003                  | ≻            | Listen Before Talk               |
|              |                       | ≻            | Low Power Consumption            |
|              |                       | ≻            | High Compatibility               |
|              |                       | ≻            | Dual Ultrasonic Sensor           |
| 2            | LoPoWAN® Illtrasonic  | $\succ$      | IP67 Waterproof                  |
|              |                       | ≻            | LoRaWAN <sup>®</sup> Based       |
| Manager      |                       | $\succ$      | Easy Configuration (via NFC)     |
|              | 1                     | ≻            | 3-Axis Accelerometer             |

## 1.3 How it Works

- Sensor EM310-UDL: Detect the occupancy status of a single parking space
- UG65/UG63 LoRaWAN<sup>®</sup> Gateway: Receive the parking space occupation information detected by the sensor and transfer it to the parking management system.
- Supplement Light AI LPR Camera: Detect vehicle information and linkage with gate and the parking management system.

# **1.4 Benefits of the Solution**

#### ✓ Intelligent AI-powered LPR Algorithm

Superior image quality with the highest performance sensor and cutting-edge image processing technologies ensure the best performance of embedded AI analytics. Precise recognition results of number plate, vehicle type, vehicle color and plate color are all set to boost intelligent parking traffic solution right away.

#### ✓ LoRa Outstanding Performance

LoRa technology is a new wireless protocol designed for remote connectivity and low-power communication, eliminating the cumbersome wiring process for parking systems. With the latest Semtech LoRa Chip and a 64-bit quad-core CPU, the LoRaWAN<sup>®</sup> Gateway supports receiving data from up to 8 end-devices at the same time, handles more traffic with less power consumption, and has a line of sight of around 15km in open area, making it ideal for a variety of applications.

#### ✓ Low Power Consumption

The low power consumption of sensors and gateways greatly saves the users system maintenance costs and provides a cost-effective option for parking management.

#### ✓ Dual Ultrasonic Sensor

The advanced sensor EM310-UDL uses a dual ultrasonic beam with a measurement range from 3 cm to 450 cm, resulting in an ultra-short blind spot, which provides high-precision parking space occupancy information for parking management systems.

#### ✓ Flexible Compatibility

To maximize the usability and compatibility, the Supplement Light AI LPR Camera supports CGI/APIs and Wiegand Protocol, which allows the easy open integration with third-party VMS or platforms, realizing the access control solution. And the MQTT protocols offers a wide range of options for data processing.

#### Easy Configuration

3

The low power consumption and integrated design and cellular support save a lot of tedious wiring process, making the product environment more adaptable and the overall deployment more simple and convenient.

# **1.5 Related Documents**

| Document Type     | Link                                                                                                    |
|-------------------|----------------------------------------------------------------------------------------------------|
|                   | Supplement Light AI LPR Camera                                                                                                    |
| Datasheet         | http://www.milesight.com/static/file/en/download/datasheet/ipc/Mil<br>esight-Supplement-Light-AI-LPR-Motorized-Pro-Bullet-Plus-Network-<br>Camera-Datasheet-en.pdf |
| Quick Start Guide | http://www.milesight.com/static/file/en/download/user-manual/ipc/<br>Milesight-Network-Camera-Quick-Start-Guide.pdf                                                |
|                   | Sensor EM310-UDL                                                                                                    |
| Datasheet         | https://resource.milesight-iot.com/milesight/document/em310-udl-d<br>atasheet-en.pdf_                                                                              |
| User Manual       | https://resource.milesight-iot.com/milesight/document/em310-udl-us<br>er-guide-en.pdf                                                                              |
|                   | UG65 LoRaWAN <sup>®</sup> Gateway                                                                                                    |
| Datasheet         | https://resource.milesight-iot.com/milesight/document/ug65-datash<br>eet-en.pdf                                                                                    |
| Quick Start Guide | https://resource.milesight-iot.com/milesight/document/ug65-quick-g<br>uide-en.pdf                                                                                  |
| User Manual       | https://resource.milesight-iot.com/milesight/document/ug65-user-gu<br>ide-en.pdf                                                                                   |
|                   | UG63 Mini LoRaWAN <sup>®</sup> Gateway                                                                                                    |
| Datasheet         | https://resource.milesight-iot.com/milesight/document/ug63-datash<br>eet-en.pdf_                                                                                   |
| Quick Start Guide | https://resource.milesight-iot.com/milesight/document/ug63-quick-g<br>uide-en.pdf                                                                                  |
| User Manual       | https://resource.milesight-iot.com/milesight/document/ug63-user-gu<br>ide-en.pdf                                                                                   |

# Chapter II Settings

Milesight

# 2.1 Camera Settings

# 2.1.1 Hardware Overview

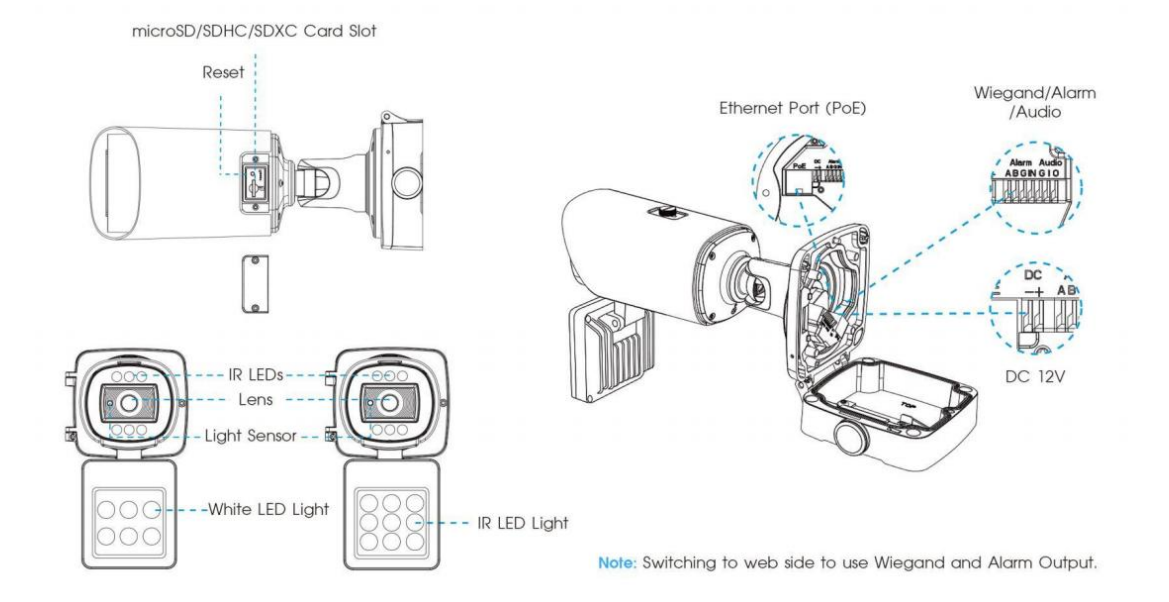

## 2.1.2 Hardware Installation

Please deploy the cameras at the entrance and exit of the parking lot to detect vehicle information and linkage with gate and the parking management system. To increase the accuracy of license plate recognition, be sure to install the LPR cameras properly to capture the license plates with the correct image size, lighting conditions and camera angle. The following highlights are the precautions of installa tion angle:

A. Installing the camera in front of the vehicle (Recommended):

The captured image should be filled with a full width of the vehicle.

B. Installing the camera slightly to the side:

To avoid capturing unnecessary contents in the image, the camera should be install ed in a higher position(Vertical angle is less than 30°; Horizontal angle is no more th an 30°; Tile angle is less than 5°) to capture the front part of the vehicle.

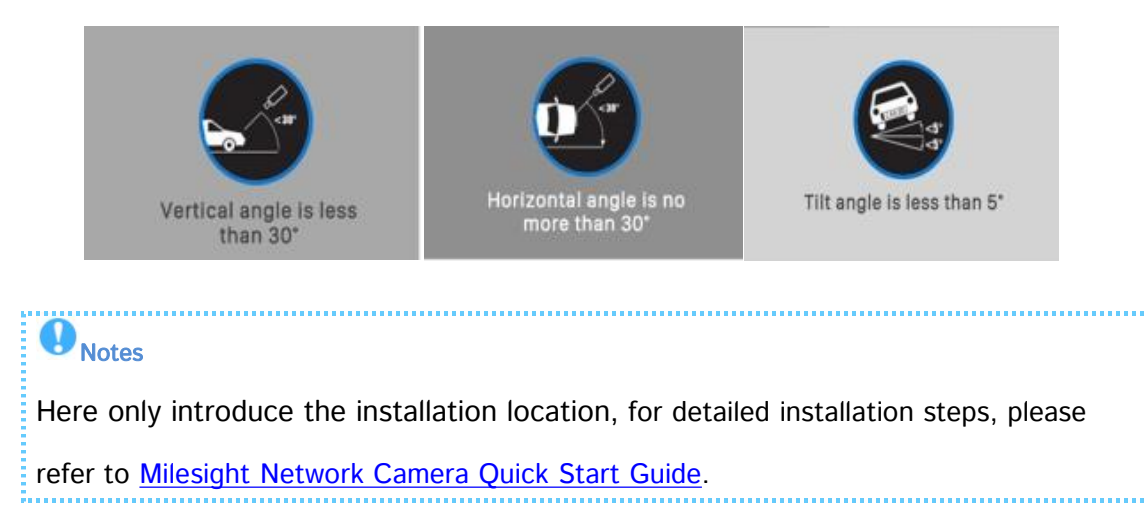

# 2.1.3 Access to Web GUI

If the network segment of the computer and that of the camera are different, please

follow the steps to change the IP address:

Step1: Change the IP address of computer to 192.168.5.0 segment, here are two ways

as below:

a. Start→Control Panel→Network and Internet Connection→Network

Connection→Local Area Connection, and double click it;

| eral                                                                                        |                                                                                    |
|---------------------------------------------------------------------------------------------|------------------------------------------------------------------------------------|
| u can get IP settings assign<br>s capability. Otherwise, you<br>the appropriate IP settings | ed automatically if your network support<br>need to ask your network administrator |
| Obtain an IP address auto<br>Use the following IP address                                   | ess:                                                                               |
| IP address:                                                                                 | 192 . 168 . 1 . 10                                                                 |
| Subnet mask:                                                                                | 255 . 255 . 255 . 0                                                                |
| Default gateway:                                                                            | 192.168.1.1                                                                        |
| Obtain DNS server addre                                                                     | ss automatically                                                                   |
| Preferred DNS server:                                                                       | 192.168.1.1                                                                        |
| Alternate DNS server:                                                                       |                                                                                    |
| m                                                                                           | vit                                                                                |

b. Click "Advanced", and then click "IP settings"--> "IP address"--> "Add". In the pop-up window, enter an IP address that in the same segment with Milesight network camera (e.g. 192.168.5.61, but please note that this IP address shall not conflict with the IP address on the existing network);

Milesight

| IP addresses       |         |               |        |
|--------------------|---------|---------------|--------|
| IP address         |         | Subnet mask   |        |
| 192.168.1.10       |         | 255.255.255.0 |        |
|                    | Add     | Edit          | Remove |
| Default gateways:  |         |               |        |
| Gateway            |         | Metric        |        |
| 192.168.1.1        |         | Automatic     |        |
| V Automatic metric |         |               |        |
|                    |         | ОК            | Canc   |
| /IP Address        | -       | -             | 8      |
| address:           | 192 . 1 | 68 . 5 . 6    | 1      |
| has been also      |         |               |        |

Step2: Start the browser. In the address bar, enter the default IP address of the

camera: http://192.168.5.190;

Step3: You need to set the password first when using it for the first time. And you can

also set three security questions for your device after activation. Then you can log in

to the camera with the user name (admin) and a custom password.

Notes

① Password must be 8 to 32 characters long, contain at least one number and one letter.

.....

<sup>②</sup> You can click the "forget password" in login page to reset the password by answering three security questions when you forget the password, if you set the security questions in advance.

8

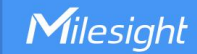

**Step4:** After login, please select "Settings"  $\rightarrow$  "Network"  $\rightarrow$  "Basic"  $\rightarrow$  "TCP/IP". The Network Settings page appears (Shown as below Figure);

| Mile | esight ·Network Ca                                           | amera |                                       |                 | 🕀 English 🛩 | 💄 admin 🗸 |
|------|--------------------------------------------------------------|-------|---------------------------------------|-----------------|-------------|-----------|
|      | 📥 Media                                                      | >     | TCPIIP HTTP RTSP UPIP DDNS            | s Email FTP     |             |           |
| •    | <ul> <li>Network</li> <li>Basic</li> <li>Advanced</li> </ul> | v     | Type O Static DHCP                    |                 |             |           |
| æ    | E Storage                                                    |       | IPAddress 192 . 168 . 69 . 6          | i6 Test         |             |           |
|      | Event                                                        | >     | IPv4 Subnet Mask 255 . 255 . 255 .    | 0               |             |           |
|      | 🕼 System                                                     | >     | IPv4 Default Gateway 192 . 168 . 69 . | 1               |             |           |
|      |                                                              |       | Preferred DNS Server 8 . 8 . 8 .      | 8               |             |           |
|      |                                                              |       | IPv6                                  |                 |             |           |
|      |                                                              |       | IPv6 Mode Manual                      | v               |             |           |
|      |                                                              |       | IPv6 Address                          |                 |             |           |
|      |                                                              |       | IPv6 Prefix                           |                 |             |           |
|      |                                                              |       | IPv6 Default Gateway                  |                 |             |           |
|      |                                                              |       | мти                                   |                 |             |           |
|      |                                                              |       | MTU 1500                              | 1200-1500 Bytes |             |           |
|      |                                                              |       | Save                                  |                 |             |           |
|      |                                                              |       |                                       |                 |             |           |
|      |                                                              |       |                                       |                 |             |           |

Step5: Change the IP address or other network values. Then click "Save" button;

**Step6:** The change of default IP address is completed.

## 2.1.4 LPR Settings

Notes
Here only introduce the configuration related to this solution, for more camera configuration, please refer to <u>Milesight Network Camera User Manual</u>.

#### (1) General

Step1: After log in the web, go to "LPR "→ "Settings"→ "General".

Check the checkbox "Enable LPR", you can draw the screen to select area interested.

| Mil      | e <i>sight</i> ·Network Cam | era |                                                                    |    | 🕀 English 🗸 | 💄 admin 🗸 |
|----------|-----------------------------|-----|--------------------------------------------------------------------|----|-------------|-----------|
|          | å Media                     | ,   | General Advanced List Management List Event                        |    |             |           |
| ۲        | Network                     | ,   | Enable LPR                                                         |    |             |           |
| $\odot$  | E Storage                   |     | Country / Region Brazil                                            | w. |             |           |
|          | 🖫 Event                     | ,   | Image Settings                                                     | 3  |             |           |
| Ø        | (A) LPR                     | *   | Provide Strip Detection Settings                                   | >  |             |           |
| <b>a</b> | Settings<br>Smart Search    |     | Video Ciedoc: H 2 Int<br>Smart Stream Of LPR Message Post Settings | \$ |             |           |
|          | 🕃 System                    | ,   | Current Conhections.2 Schedule Settings                            | 2  |             |           |
|          |                             |     | Add Clear Save                                                     |    |             |           |
|          |                             |     |                                                                    |    |             |           |
|          |                             |     |                                                                    |    |             |           |
|          |                             |     |                                                                    |    |             |           |
|          |                             |     |                                                                    |    |             |           |
|          |                             |     |                                                                    |    |             |           |
|          |                             |     |                                                                    |    |             |           |
|          |                             |     |                                                                    |    |             |           |
|          |                             |     |                                                                    |    |             |           |
|          |                             |     |                                                                    |    |             |           |
|          |                             |     |                                                                    |    |             |           |

[Enable LPR]: Automatic license plate recognition after it is enabled.

[Country/Region]: You can select the country/region to use the LPR function.

### **Step 2:** Detection Settings.

You can draw the screen to select four areas interested. The area as shown in the blue box below, it will also display pixels above each area.

|           | Enable LPR<br>Effective Region | Normal      Advanced |           |
|-----------|--------------------------------|----------------------|-----------|
|           | Image Settings                 |                      | >         |
|           | Detection Settings             |                      | *         |
|           | Detection Region (             | D                    |           |
|           | ID                             | Name                 | Operation |
| Aos Clear | 1                              | ROI_1                | 2 17      |
|           | 2                              | ROI_2                | 2 13      |
|           | 3                              | ROI_3                | 2 5       |
|           | 4                              | ROI_4                | 2 5       |

| Name               | Operation                                                                                                    |
|--------------------|----------------------------------------------------------------------------------------------------|
| ROI_1              | 2 5                                                                                                    |
| ROI_2              | 2 17                                                                                                    |
| ROI_3              | 2 5                                                                                                    |
| ROI_4              | 2 0                                                                                                    |
| 1280*720<br>Always | ~                                                                                                    |
| Always             | ~                                                                                                    |
| 4                  |                                                                                                    |
| 0 ms               | (0-60000)                                                                                                    |
| All                |                                                                                                    |
| Risto Color Z Vol  | hiclo Typo                                                                                                    |
|                    | incie i ype                                                                                                    |
|                    | Name           ROI_1           ROI_2           ROI_3           ROI_4           1280°720           Always           4           0           ms           2 |

[Detection Region]: You can set up to 4 ROI areas by drawing the screen. If you choose Normal, it supports configuring the LPR detection regions for the current area. If you choose Advanced (Only for PTZ series), it supports configuring different LPR detection regions for different PTZ presets(Only support Preset 1~4 so far).

| ffective Region           | 🗋 Normal 🧿 Advanc    | ed     |          |
|---------------------------|----------------------|--------|----------|
| Effective with Preset     | Preset 1             | ^ Call |          |
| Image Settings            | Preset 1             |        | <b>)</b> |
| Detection Settings        | Preset 2<br>Preset 3 |        | >        |
| LPR Message Post Settings | Preset 4             |        | >        |
| Schedule Settings         |                      |        | >        |

[Processing Resolution]: Default selected resolution is 1280\*720. Users can choose different resolution according to the network environment.

| Detection Settings    |           |   |
|-----------------------|-----------|---|
| Processing Resolution | 1280*720  | ^ |
| Detection Trigger     | 1920*1080 |   |
| Confidence Level      | 1280*720  |   |

[Detection Trigger]: If you choose "Always", camera will always detect the license plate. If you choose "Alarm input", camera will only detect the license plate when Alarm Input is triggered.

**[Confidence Level]:** You can set the confidence level from 1 to 10. When the confidence level of the license plate is higher than the set confidence level, it will push the license plate image to the logs interface.

[Repeat Plate Checktime]: Set the time interval for repeatedly reading license plates to effectively avoid duplicate identification of parking vehicles.

[Feature Identification]: Check Plate Color, Vehicle Type, Vehicle Color, Detection Region, Direction, Country / Region or All to enable Features Identification, it will display the corresponding information on the logs interface.

# Notes

 $\oplus$  The optimal recognize license plates interval of Milesight LPR cameras is within

90-150 PX.

 $\odot$  For better performance, please choose the appropriate resolution in advance.

Step 3: Schedule Settings. You can draw the schedule by clicking. And then click

Milesight

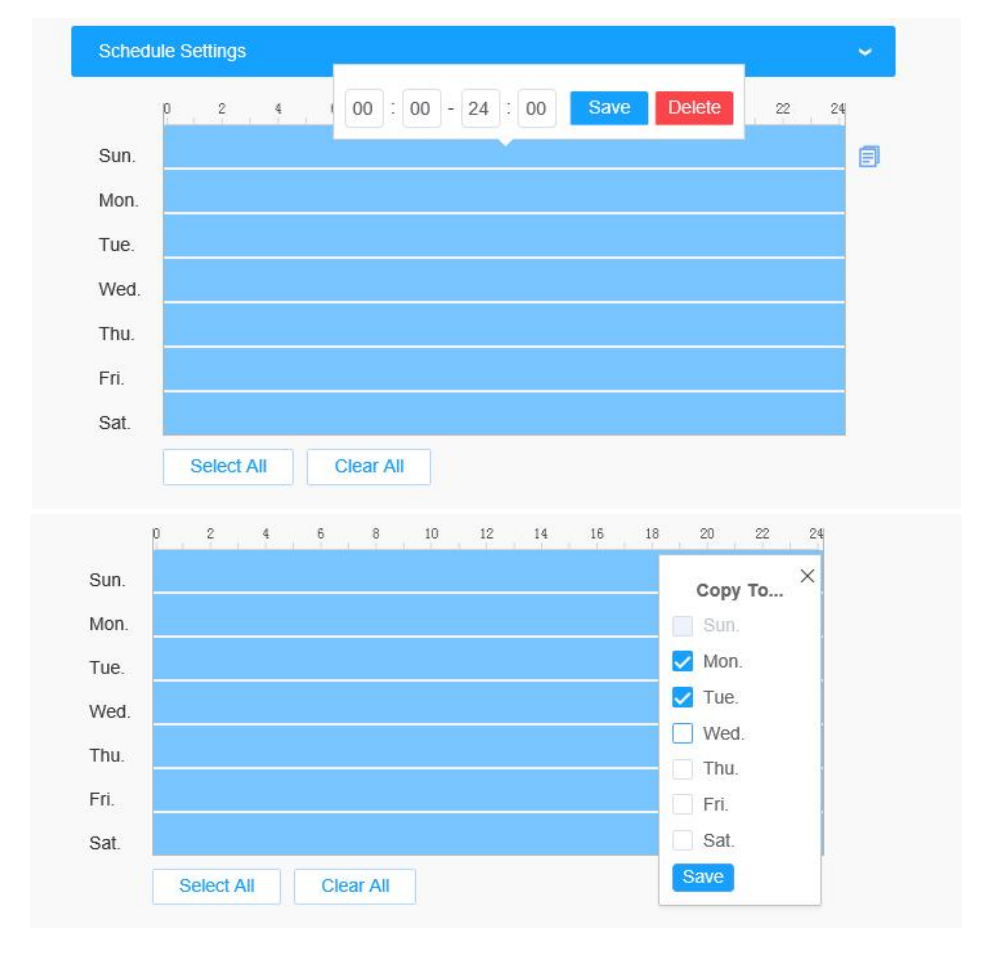

[Save] or [Delete] after setting. You also can copy the settings to other channels.

Step 4: Don't forget to click "Save" after finishing all settings.

### (2) Advanced

In the interface, you can set display information on snapshot of license plate recognition, and also customize the file name of snapshots which are uploaded via FTP or Email or stored on local LPR Picture File Path.

| Mil | esight Network Cam       | iera |                                             |   | 🕀 English 🗸 | 💄 admin 🛩 |
|-----|--------------------------|------|---------------------------------------------|---|-------------|-----------|
|     | å Media                  | >    | General Advanced List Management List Event |   |             |           |
| ۲   | Network                  | >    |                                             |   |             |           |
| 0   | E Storage                |      | Snapshot OSD                                |   |             |           |
|     | 5 Event                  | >    | Snapsnot Hie Name                           | 3 |             |           |
| đ   | 🔊 PTZ                    |      |                                             |   |             |           |
| _   | 🙉 LPR                    | ~    |                                             |   |             |           |
|     | Settings<br>Smart Search |      |                                             |   |             |           |
|     | 🕼 System                 | >    |                                             |   |             |           |
|     |                          |      |                                             |   |             |           |

# [Snapshot OSD]

| •              | 🐣 Media      |   |                  |                  |                 |                      |
|----------------|--------------|---|------------------|------------------|-----------------|----------------------|
|                |              | > | General Advanced | List Management  | List Event      |                      |
|                | Network      | > |                  |                  |                 |                      |
|                | Storage      |   | Snapshot OSD     |                  |                 |                      |
| <b>U</b>       | S Event      | > | Font Size        | Medium           | ~               |                      |
| e <sup>®</sup> | & PT7        |   | Font Color       |                  | •               |                      |
|                | A 100        |   | Background Color |                  |                 |                      |
| -              | Settinge     | Ŭ | OSD Position     | Тор              | ~               |                      |
|                | Smart Search |   | OSD Infomation   | All              |                 |                      |
|                | 圆 System     | > |                  | Plate            | Plate Type      | Plate Color          |
|                |              |   |                  | Vehicle          |                 |                      |
|                |              |   |                  | Vehicle Type     | Vehicle Color   | Direction            |
|                |              |   |                  | Other            |                 |                      |
|                |              |   |                  | Time             | Position        | Device ID            |
|                |              |   |                  | Detection Region | n 🗹 Device Name | Line Break Character |
|                |              |   | Item of          | File Name        | spaces          | Sorting              |
|                |              |   | Line             | Time             | 1 -             |                      |
|                |              |   | Pla              | te Type          | 1 ×             | = =<br>= =           |
|                |              |   | s                | peed             | 1 ~             | E E                  |
|                |              |   | Di               | rection          | 1 ~             | E 1E                 |
|                |              |   |                  |                  |                 |                      |

| ltem       | Function Introduction                                      |
|------------|------------------------------------------------------------|
|            | Small/Medium/Large are available for OSD information.      |
| Font Size  | Note: Snapshot OSD font size and Image OSD font size are   |
|            | corresponded.                                              |
| Font Color | Enable to set different colors for OSD information.        |
|            | Note: Snapshot OSD font color and Image OSD font color are |

|                 | corresponded.                                                                                                    |  |  |  |  |  |  |
|-----------------|----------------------------------------------------------------------------------------------------|--|--|--|--|--|--|
| Destaura        | Check the checkbox to select background color of snapshot OSD                                                                                                    |  |  |  |  |  |  |
| Background      | information.                                                                                                    |  |  |  |  |  |  |
| Color           | Note: Background color cannot be the same with font color.                                                                                                    |  |  |  |  |  |  |
| OSD Position    | Check the checkbox to show OSD information position.                                                                                                    |  |  |  |  |  |  |
|                 | Customize the OSD content. You can set OSD Information as                                                                                                    |  |  |  |  |  |  |
|                 | shown                                                                                                    |  |  |  |  |  |  |
|                 | below:                                                                                                    |  |  |  |  |  |  |
| OSD Information | OSD Infomation All Plate License Plate Plate Type Plate Color Vehicle Vehicle Type Vehicle Color Direction Speed Other Time Position Device ID Detection Region Device Name Line Break Character |  |  |  |  |  |  |
|                 | When license plate is recognized and the alarm is triggered, the                                                                                                    |  |  |  |  |  |  |
|                 | snapshot of license plate recognition will show as below:                                                                                                    |  |  |  |  |  |  |
|                 | 2020-10-10 20:04:09 RT578N Position                                                                                                    |  |  |  |  |  |  |

[Snapshot File Name]

| Mile | esight Network Carr | iera     |                  |                    |                         |                                | 🕀 English 🗸 | 💄 admin 🗸 |
|------|---------------------|----------|------------------|--------------------|-------------------------|--------------------------------|-------------|-----------|
|      | 🖰 Media             | ) Genera | Advanced         | List Management Li | st Event                |                                |             |           |
|      | Network             | >        |                  |                    |                         |                                |             |           |
| 0    | E Storage           | Sr       | iapshot OSD      |                    |                         |                                |             |           |
| Ű    | G Event             | > ST     | apshot File Name |                    | ·<br>س م                |                                |             |           |
| ø    | 🔊 PTZ               |          | separator        |                    | V U                     |                                |             |           |
|      | 🙊 LPR               | ~        | iem of File Name | Plate              |                         |                                |             |           |
| Page | Settings            |          |                  | License Plate      | late Type Plate Color   |                                |             |           |
|      | Smart Search        |          |                  | Vehicle            | abiata Catara Disastina |                                |             |           |
|      | 🐼 System            | >        |                  | Speed              | enicle Color Direction  |                                |             |           |
|      |                     |          |                  | Other              |                         |                                |             |           |
|      |                     |          |                  | 🗹 Time 📃 P         | osition Device ID       |                                |             |           |
|      |                     |          |                  | Detection Region D | evice Name              |                                |             |           |
|      |                     |          | item             | of File Name       | Sorting                 |                                |             |           |
|      |                     |          |                  | Time               | 프 1프                    |                                |             |           |
|      |                     |          | Lic              | cense Plate        | JΞ 1Ξ                   |                                |             |           |
|      |                     |          | Save             |                    |                         |                                |             |           |
|      | Item                |          |                  |                    | F                       | unction Introduction           |             |           |
|      | Concreter           |          |                  | ", "_" and         | d Space are             | available for File Name Separa | tor for     | mat.      |

| Separator         | The default s     | eparator is "-".                                |
|-------------------|-------------------|-------------------------------------------------|
|                   | You can cust      | omize the snapshot file name according to items |
|                   | chosen.           |                                                 |
|                   | Item of File Name | All                                             |
|                   |                   | Plate                                           |
| Item of File Name |                   | ✓ License Plate                                 |
|                   |                   | Vehicle                                         |
|                   |                   | Vehicle Type Vehicle Color Direction            |
|                   |                   | Speed                                           |
|                   |                   | Other                                           |
|                   |                   | ✓ Time Position Device ID                       |
|                   |                   | Detection Region Device Name                    |

Each time an item is checked, the list will add the item row, including the item name and sorting operation. You can click and button to sort these items, and choose separator to connect these items name. Also, the content of Position and Device ID items can be customized. When you check all items, the function interface will show as below:

16

| Item of File Name | All                         |                     |
|-------------------|-----------------------------|---------------------|
|                   | Plate                       |                     |
|                   | 🔽 License Plate 🛛 🔽 Plate T | ype 🔽 Plate Color   |
|                   | Vehicle                     |                     |
|                   | Vehicle Type 🛛 🔽 Vehicle    | e Color 🗹 Direction |
|                   | Speed                       |                     |
|                   | Other                       |                     |
|                   | Time Positio                | n 🔽 Device ID       |
|                   | Detection Region  Device    | Name                |
| Item o            | of File Name                | Sorting             |
|                   | Time                        | JE 1E               |
| Lice              | ense Plate                  | 1⊟ 1⊟               |
| PI                | ate Type                    | J⊟ 1⊟               |
|                   | Speed                       | JΞ 1Ξ               |
| C                 | Direction                   | 1三 1三               |
| Deter             | ction Region                | JE 1E               |
| Position:         | Position                    | J⊟ 1⊟               |
| Dev               | vice Name                   | 1프 1프               |
| Device ID:        | Device ID                   | 1三 1三               |
| PI                | ate Color                   | JΞ 1Ξ               |
| Vel               | hicle Type                  | JΞ 1Ξ               |
| Vet               | aicle Color                 | =1 =1               |

Notes

You need to check at least one item.

Once license plate is recognized, the snapshot will be uploaded via FTP or Email or stored on your local LPR Picture File Path. Then, You can see the snapshot file name which you customize as shown below:

.....

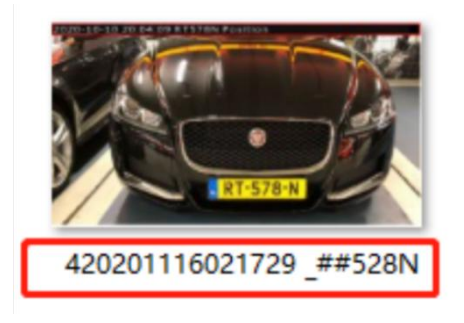

Full-snapshot Recognized successfully

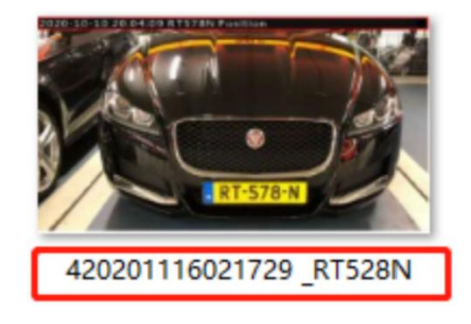

Full-snapshot Recognized failed

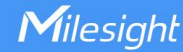

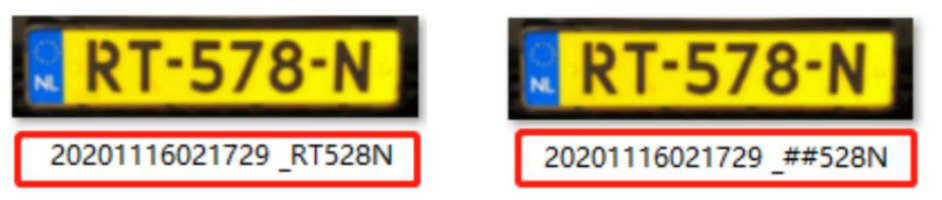

License plate snapshot Recognized successfully License plate snapshot Recognized failed

.....

# Notes

 $\odot$  If the item checked is not recognized successfully, then the item will be displayed with the specific symbol "#".

2 The file name of full-snapshot will be preceded by a number of 4.

### (3) List Management

Add the license plates to this interface as Black, White type (Black/White List) , and then you can set the alarm action for these license plates in the corresponding black list mode, white list mode or Visitor mode interface. When these license plates are

detected, the camera will respond accordingly to your settings.

| Mile | esight Network Ca | amera |                                       |               |                              |                         |                    | 🕀 English 🖌 💄 admin 🗸 |
|------|-------------------|-------|---------------------------------------|---------------|------------------------------|-------------------------|--------------------|-----------------------|
| J.   | 🖾 Local           | ,     | General Advanced List Management      | List Event    |                              |                         |                    |                       |
| Ð    | Network           | >     | Plate Type All  License License Plate | e Plate       | Schedule Rule                | Valid Time              | Note               | Search                |
| Ŭ    | Storage           |       | QW12345                               | Black List    |                              | Always                  |                    | 1 1                   |
| ð    | Event             | >     | NB21599                               | Schedule Mode | Rule 3                       | 2022-04-21 - 2022-04-21 |                    | 10                    |
|      | 🔊 PTZ             |       | MN1237                                |               | Add                          |                         |                    | 1 5                   |
|      | LPR     Settings  | ×     | LK2596<br>JK                          | License F     | Plate+                       |                         |                    |                       |
|      | Smart Search      |       | DF6598                                | Type          | Black List                   |                         | *                  | 10                    |
| _    | C System          | >     | DD1231                                | Valid Tim     | e Black List                 |                         |                    | / 🖯                   |
| _    |                   |       | CV1238                                | Note          | White List                   |                         |                    | 10                    |
| - 1  |                   |       | CD2356                                |               | Schedule Mode<br>Save Cancel |                         | ~                  | 10                    |
| _    |                   |       | AS1235                                |               |                              |                         |                    | 18                    |
|      |                   |       |                                       |               |                              |                         |                    |                       |
|      |                   |       |                                       |               |                              |                         | Total 11 30/page ~ | < 1 > Go to 1         |
|      |                   |       | Rules Edit                            |               |                              |                         | Add Upload         | Export Delete List    |

18

| Mile | <i>esight</i> ∙Network C | amera |                               |                |                 |                         |                  | 🌐 English 🖌 💄 admin 🗸 |
|------|--------------------------|-------|-------------------------------|----------------|-----------------|-------------------------|------------------|-----------------------|
|      | 🖉 Local                  |       | General Advanced List Manager | ent List Event |                 |                         |                  |                       |
| ۲    | 🖧 Media                  | >     | Plate Type at y La            | rense Plate    |                 |                         |                  | Sparth                |
| 0    | Network                  | ,     | Lineare Dista                 | Dista Trina    | Patronica Dista | Martiel Monal           | 1 Minia          | Controlling           |
| Ŭ    | E Storage                |       | QW12345                       | Black List     |                 | Always                  |                  | 18                    |
|      | Event                    | >     | N821599                       | Schedule Mode  | Rule 3          | 2022-04-21 - 2022-04-21 |                  | 10                    |
|      | & PTZ                    |       | MN12365                       | Schedule Mode  | Rule 2          | Alwäys                  |                  | 10                    |
| 101  |                          |       | LM2365                        | White List     |                 | 2022-04-21 - 2022-04-21 |                  | 1 0                   |
|      | 00 LPR                   | ř     | LK25963                       | White List     |                 | Atways                  |                  | / 0                   |
|      | Settings                 |       | ж                             | Schedule Mode  | Rule 1          | Always                  |                  | / 🖯                   |
|      | Smart Search             |       | DF65987                       | White List     |                 | 2022-04-21 - 2022-04-21 |                  | / 0                   |
|      | igr System               | 2     | DD12312                       | Black List     |                 | Always                  |                  | 10                    |
|      |                          |       | CV12369                       | Black List     |                 | 2022-04-21 - 2022-04-21 |                  | 1 0                   |
|      |                          |       | CD235612                      | White List     |                 | 2022-04-21 - 2022-04-21 |                  | / 🗊                   |
|      |                          |       | AS12356                       | Black List     |                 | Always                  |                  | 10                    |
|      |                          |       | Rules tot                     |                |                 |                         | Total 11 30/page | - < 1 > Gate 1        |

Step1: Click the "Add" button, select the Type as black or white, enter the license

| Mile    |              |   |                               |                |               |                         |                    |                    |
|---------|--------------|---|-------------------------------|----------------|---------------|-------------------------|--------------------|--------------------|
|         | 🕼 Local      |   | General Advanced List Manager | ent List Event |               |                         |                    |                    |
| •       | 🖧 Media      | > | Plate Type AL                 | cense Plate    |               |                         |                    | Search             |
| $\odot$ | Network      | > | License Plate                 | Plate Type     | Schedule Rule | Valid Time              | Note               | Operation          |
|         | Storage      |   | QW12345                       | Black List     |               | Always                  |                    | / 0                |
|         | Event        | > | NB21599                       | Schedule Mode  | Rule 3        | 2022-04-21 - 2022-04-21 |                    | / 🛛                |
|         | 🏟 PTZ        |   | MN1230                        |                | Add           |                         |                    | 18                 |
|         | (iii) LPR    | ~ | LM236                         |                |               | ]                       | -                  |                    |
|         |              |   | JK                            | License Pia    | ale*          |                         |                    | 18                 |
|         | Smart Search |   | DF659!                        | Type           | Black List    |                         | -                  | 10                 |
|         | System       | > | DD1231                        | Valid Time     | Black List    |                         |                    | / 🖯                |
|         |              |   | CV1236                        | Note           | White List    |                         |                    | / 🖯                |
|         |              |   | CD2356                        |                | Save Cancel   |                         |                    | 10                 |
|         |              |   | AS123:                        |                |               | ]                       |                    | / 🖯                |
|         |              |   |                               |                |               |                         |                    |                    |
|         |              |   |                               |                |               |                         |                    |                    |
|         |              |   |                               |                |               |                         |                    |                    |
|         |              |   |                               |                |               |                         |                    |                    |
|         |              |   |                               |                |               |                         | Total 11 30/page ~ | < 1 > Go to 1      |
|         |              |   | Rules Edit                    |                |               |                         | Add Uproad         | Export Delete List |

plate, the license plate will be added successfully.

**Step2:** You can add a csv form with the license plate you want to add, click the "**Browse**" button to import the form to this interface, click the "**Upload**" button, the license plates will be added successfully.

| 17 C | 100000 1 1001 |                                             | WINNING CONTRACTS |                  |                    |
|------|---------------|---------------------------------------------|-------------------|------------------|--------------------|
|      |               |                                             |                   |                  | 10                 |
|      |               |                                             |                   |                  | 18                 |
|      | Batch Upload  |                                             |                   |                  | 10                 |
|      |               | Note: Please upload csv format file(utf-8). |                   |                  | 18                 |
|      |               | Download template here!                     |                   |                  | 10                 |
| 6    |               | Cancer                                      |                   | 94 (A)           | 1 0                |
| 56   | Black List    | 4                                           | Aaways            | -                | 18                 |
|      |               |                                             |                   |                  |                    |
|      |               |                                             |                   | Total 11 30/page | < 1 > Go to 1      |
|      |               |                                             |                   | Add Upload       | Export Delete List |

# Notes

You can first download the template as a reference in this interface.
 It allows to add 1000 license plates to the List.

Step3: Select Plate Type or directly enter the license plate number, click the "Search"

.....

button, the corresponding license plate will be displayed in the list.

Step4: Click the "Export List" button to export the license plates in the current list to

a csv form locally.

Step5: Click the "Delete List" button to delete all the license plates in the current list.

#### (4) Wiegand Configuration

When adding the license plates, you can define the ID card number for the license plate, when the camera identify these license plates and recognize the attached ID card number, it will send the ID card number to your parking system through the **Wiegand protocol**, and then your system can respond based on the received information, such as access control.

| Mile    | esight •Network Ca       | mera |                         |                            |               |                         |             | €                     | 🕽 English 🛩 | 💄 admin 🗸   |
|---------|--------------------------|------|-------------------------|----------------------------|---------------|-------------------------|-------------|-----------------------|-------------|-------------|
|         | 🗂 Media                  | >    | General Advanced List M | lanagement List Event Trat | fic Detection |                         |             |                       |             |             |
|         | Network                  | >    | Plate Type All ~        | License Plate              |               |                         |             |                       |             | Search      |
| $\odot$ | Storage                  |      | License Plate           | Plate Type                 | Schedule Rule | Valid Time              | ID Card No. | Note                  | Opera       | tion        |
|         | Event                    | >    | MS2023                  | Schedule Mode              | Rule 1        | 2022-07-19 - 2022-07-19 | 01012022    | -                     | /           | 8           |
| ø       | lPR                      | ~    | MS2022                  | White List                 |               | Aways                   | 20220101    |                       | /           | 0           |
|         | Settings<br>Smart Search |      | MS1111                  | White List                 |               | 2022-07-19 - 2022-07-26 | 01202201    |                       | /           | ជ           |
|         | C System                 | >    |                         |                            |               |                         |             |                       |             |             |
|         |                          |      |                         |                            |               |                         |             | Total 3 30ipage ··· ( | 1 3         | Go to 1     |
|         |                          |      | Rules Edit              |                            |               |                         |             | Add Upload            | Export      | Delete List |

Step1: Go to "System"→ "Interfaces"→ "Wiegand", then enable the Wiegand

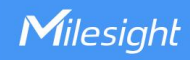

interface.

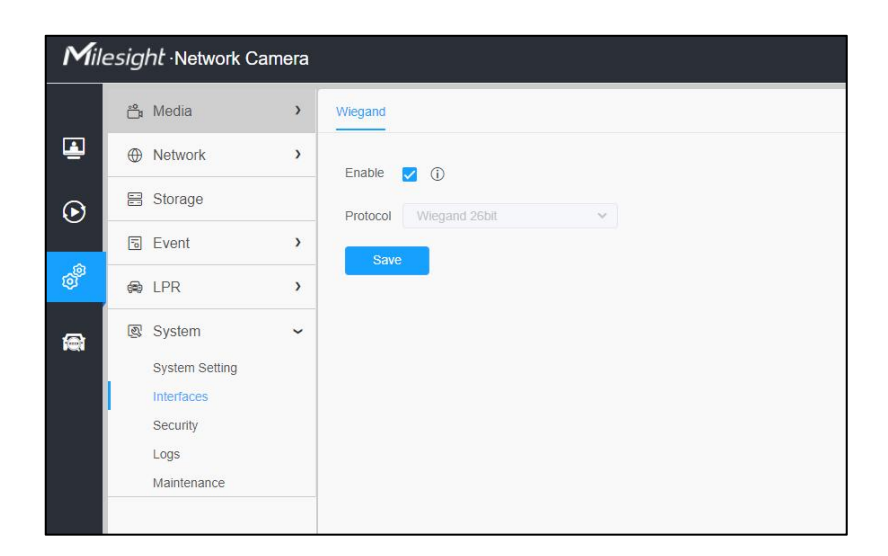

**Step2:** Back to **"List management"** interface, click the "**Add"** button, select the corresponding license plate type, enter the ID Card number and license plate, the license plate will be added successfully.

|                                                                          | Add                                      | ×              |
|--------------------------------------------------------------------------|------------------------------------------|----------------|
| License Plate*                                                           | MS2022                                   |                |
| Туре                                                                     | White List $\sim$                        |                |
| Valid Time                                                               | Always ~                                 |                |
| ID Card No.                                                              | 20220101                                 | )              |
| Note                                                                     |                                          |                |
|                                                                          | Save Cancel                              |                |
|                                                                          |                                          |                |
| Notes                                                                    |                                          |                |
| Please make sure the camera has b<br>through the Wiegand interface as sl | een correctly connected t<br>hown below. | o your parking |
| 1) GND and A (Wet contact for External                                   | ernal Output).                           |                |

② A, B and GND (DATA0, DATA1 and GND for Wiegand).

#### (5) List Event

Milesight

Step1: Select the List Type, Black list, White list or Visitor.

Step2: Schedule Settings. You can draw the schedule by clicking it.

Step3: Set alarm action.

| Record                                                                                                    |                                                                                                    |   |
|----------------------------------------------------------------------------------------------------|----------------------------------------------------------------------------------------------------|---|
| Duration                                                                                                    | 5 s v                                                                                                    |   |
| Linkage                                                                                                    | Save to storage (Please mount storage device.) Upload Via FTP                                                                                                    |   |
| Snapshot                                                                                                    |                                                                                                    |   |
| Snapshot Type                                                                                                    | License Plate v                                                                                                    |   |
| Number                                                                                                    | 1                                                                                                    |   |
| Interval                                                                                                    | 1 second v                                                                                                    |   |
|                                                                                                    |                                                                                                    |   |
| Linkage                                                                                                    | Save to storage (Please mount storage device.) Upload Via FTP Send Email (Please enable the Email.) Email Triggered Interval Arito                                                                          |   |
| External Output                                                                                                    | Save to storage (Please mount storage device.) Upload Via FTP Send Email (Please enable the Email.) Email Triggered Interval Auto                                                                           | > |
| External Output<br>Play Audio (Pleas<br>Alarm to SIP Pho                                                                          | Save to storage (Please mount storage device.) Upload Via FTP Send Email (Please enable the Email.) Email Triggered Interval Auto see enable the Audio Speaker.) me (Please open the SIP.)                  | > |
| Linkage<br>External Output<br>Play Audio (Pleas<br>Alarm to SIP Pho<br>HTTP Notificatior                                          | Save to storage (Please mount storage device.) Upload Via FTP Send Email (Please enable the Email.) Email Triggered Interval Auto se enable the Audio Speaker.) me (Please open the SIP.) n                 | > |
| External Output Play Audio (Pleas Alarm to SIP Pho HTTP Notification White LED                                                    | Save to storage (Please mount storage device.) Upload Via FTP Send Email (Please enable the Email.) Email Triggered Interval Auto se enable the Audio Speaker.) me (Please open the SIP.) n                 | > |
| External Output External Output Play Audio (Pleas Alarm to SIP Pho HTTP Notification White LED Flash Mode                         | Save to storage (Please mount storage device.) Upload Via FTP Send Email (Please enable the Email.) Email Triggered Interval Auto se enable the Audio Speaker.) me (Please open the SIP.) n Twinkle         | > |
| Linkage<br>External Output<br>Play Audio (Pleas<br>Alarm to SIP Pho<br>HTTP Notification<br>White LED<br>Flash Mode<br>Flash Time | Save to storage (Please mount storage device.) Upload Via FTP Send Email (Please enable the Email.) Email Triggered Interval Auto se enable the Audio Speaker.) me (Please open the SIP.) n Twinkle 3 Reset | > |

After that, when a license plate marked as "Black" is detected, the camera will respond accordingly to your settings if you select the Black List in List type;

when a license plate marked as "White" is detected, the camera will respond accordingly to your settings if you select the White List in List type;

when a license plate that is not marked as "Black" or "White" is detected, the camera

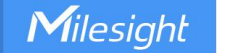

will respond accordingly to your settings if you select the Visitor in List type.

#### (6) Smart Search

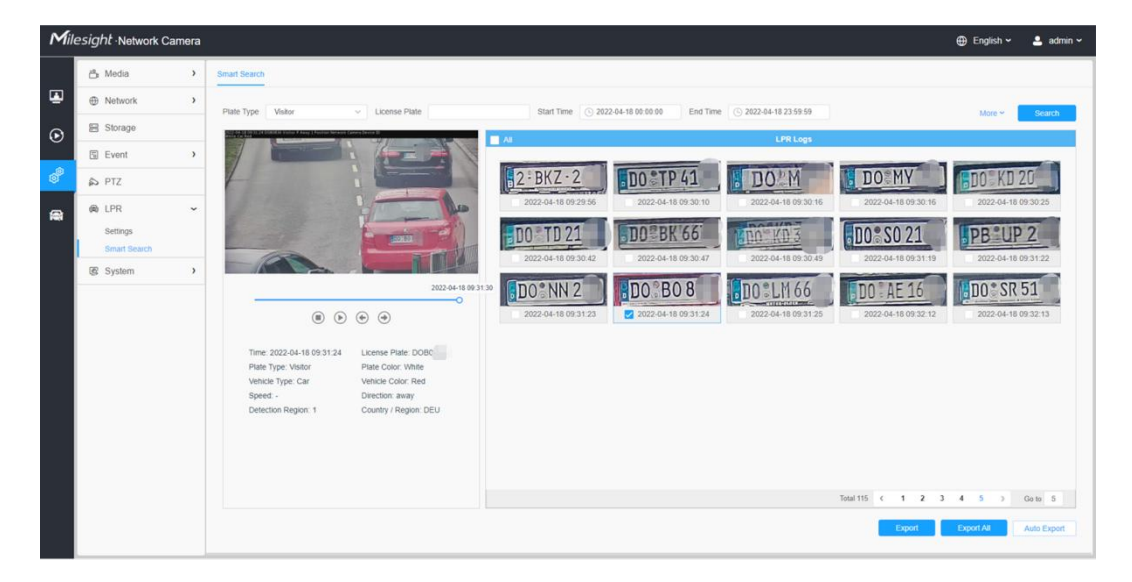

Step1: The detect results in real time will be displayed on the right side of Logs page,

including detected time, live screenshot, and license plate.

Step2: Select Plate Type or directly enter the license plate number, select Start Time

and End Time, click the "Search" button, the corresponding license plate will be

displayed in the list below.

# Notes

① It supports displaying 4000 logs.

2 Only when there is a SD Card or NAS has been set on the storage management , then the logs can be stored and showed on Smart Search page.

<sup>③</sup> For Plate Color/Vehicle Color Recognition and Vehicle Type Classification, please make sure your model is MS-xxxx-xPC.

Step3: Click the license plate on the right of each log to display license plate details as

shown below.

| Mile    | sight Network Ca         | imera |                                                                                                    | 🕀 English 🗸  | 💄 admin 🛩   |
|---------|--------------------------|-------|----------------------------------------------------------------------------------------------------|--------------|-------------|
|         | 👌 Media                  | >     | Smart Search                                                                                                    |              |             |
| ۲       | Network                  | >     | Plate Type Visitor v License Plate Start Time ① 2022-04-16 00 00 00 End Time ③ 2022-04-16 23 59:59                                                                                                    | More ~       | Search      |
| $\odot$ | E Storage                |       |                                                                                                    |              |             |
|         | Event Event              | >     |                                                                                                    |              |             |
| ି       | PTZ                      |       | 2ºBKZ·2 DO TP 41 B DO MY                                                                                                    | DO KD 2      | 10          |
|         | LPR                      | ~     | 2022-04-18 09:29:56 2022-04-18 09:30:10 2022-04-18 09:30:16 2022-04-18 09:30:16                                                                                                    | 2022-04-18 0 | 9.30.25     |
|         | Settings<br>Smart Search |       | DO TD 21 DO BK'66 TO KD3 DO SO 21                                                                                                    | PB UP        | 2           |
|         | 🕃 System                 | >     | 2022-04-18 09 30 42 2022-04-18 09 30 47 2022-04-18 09 30 49 2022-04-18 09 30 49                                                                                                    | 2022-04-18 0 | 9.31.22     |
|         |                          |       | 2022 44 16 09 31 30 DO * NN 2 HDO * BO 8 10 DO * LM 66 DO * AE 16                                                                                                    | DO*SR        | 51          |
|         |                          |       | (a)         (b)         (c)         (c) <th>2022-04-18 0</th> <th>9.32.13</th> | 2022-04-18 0 | 9.32.13     |
|         |                          |       | Time: 2022-04-18 09:31:24 License Plate: DOBC                                                                                                    |              |             |
|         |                          |       | Vehicle Type: Car Vehicle Color: Red                                                                                                    |              |             |
|         |                          |       | Detection Region: 1 Country / Region: DEU                                                                                                    |              |             |
|         |                          |       |                                                                                                    |              |             |
|         |                          |       |                                                                                                    |              |             |
|         |                          |       | Tead 155 c 1 2 3                                                                                                    | 4 5 2        | Go to S     |
|         |                          |       | Export                                                                                                    | Export All   | Auto Export |

**Step4:** Click the **"Export**" button to export the license plate you selected to a csv form locally.

You can also click the "Auto Export" button to automatically export the log to FTP,

SMTP or Storage.

|                         | Ucense Plate                              |                   | Start Time S 2022-04-2                        | 1 00:00:00 End Time 🕑 20 | 22-04-21 23:59:59   |                     | More ~ Search          |
|-------------------------|-------------------------------------------|-------------------|-----------------------------------------------|--------------------------|---------------------|---------------------|------------------------|
|                         |                                           |                   | Al                                            |                          |                     |                     |                        |
|                         |                                           |                   | 02구0844                                       | 경기78아8313                | 02허9757             | 62호4516             | 66사1005                |
|                         |                                           |                   | 2022-04-21 00:18:28                           | 2022-04-21 00:19:36      | 2022-04-21 00:21:44 | 2022-04-21 00:22:01 | 2022-04-21 00:26:37    |
|                         |                                           |                   | Export                                        |                          | ×                   | 02구0844             | 527\3108               |
|                         |                                           |                   |                                               |                          |                     | 2022-04-21 00:30:49 | 2022-04-21 00:31:25    |
|                         |                                           | Export File       | Plate List Video<br>Plate List(With pictures) | Picture                  | ##두5480             | ##\\+4111           |                        |
|                         |                                           | Video File Format | MP4                                           | M                        |                     | 2022-04-21 00:32:11 | 2022-04-21 00:32:51    |
| 2-04-21 0<br>5: Visitor |                                           |                   | Save Car                                      | icel                     |                     |                     |                        |
| pe: Truck               | Vehicle Color: Red<br>Direction: approach |                   |                                               |                          |                     |                     |                        |
| Region: 1               | Country / Region: -                       |                   |                                               |                          |                     |                     |                        |
|                         |                                           |                   |                                               |                          |                     |                     |                        |
|                         |                                           |                   |                                               |                          |                     |                     |                        |
|                         |                                           |                   |                                               |                          |                     |                     |                        |
|                         |                                           |                   |                                               |                          |                     | Total               | 16 < 1 > Go to 1       |
|                         |                                           |                   |                                               |                          |                     | Export              | Export All Auto Export |

|                                                               | Auto Export | × | 2022-04-21 00:22:01                                                                       | 2022-04-21 00:26:37                                                                         |
|---------------------------------------------------------------|-------------|---|-------------------------------------------------------------------------------------------|---------------------------------------------------------------------------------------------|
| Enable<br>Day<br>Time<br>Export Time Range<br>Export to<br>54 | Auto Export | × | 2022-04-21 02-22-01<br>02-7-0844<br>2022-04-21 00 30-49<br>##%5480<br>2022-04-21 00 32-11 | 2022-04-21 00-26-37<br>52-73 3108<br>2022-04-21 00 31-25<br>##*-4111<br>2022-04-21 00 32-51 |
|                                                               |             |   | Total 1                                                                                   | 16 < 1 > Go to 1                                                                            |
|                                                               |             |   | Export                                                                                    | Export All Auto Export                                                                      |

### (7) Data Transmission

The data can be sent to your parking system through RTSP, TCP or HTTP protocol. Step1: Go to "LPR "→ "Settings"→ "General", then go to LPR Message Post Settings. Step 2: Check the checkbox to enable LPR Message Post. It will push information to some

third-party devices or software that are compatible with ours. Information can be pushed by **RTSP**, **TCP** or **HTTP**.

| LPR Message Post Settings |                     | <u> </u> |
|---------------------------|---------------------|----------|
| Enable LPR Message Post   |                     |          |
| Post Type                 | O HTTP O TCP 💿 RTSP |          |
| ТСР Туре:                 |                     |          |
| System Structure          |                     |          |

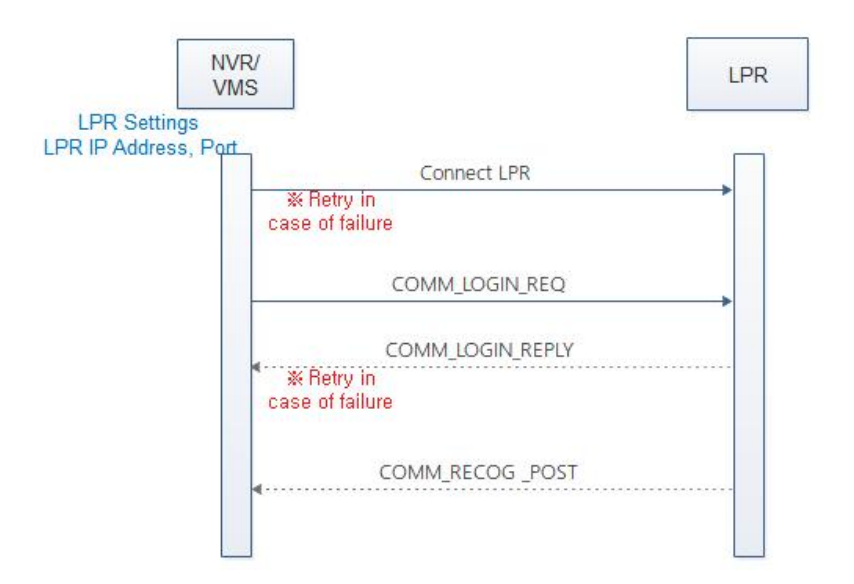

Enter the LPR IP address and LPR port on the NVR/VMS to register the LPR camera. Then LPR Camera will transmit the data of recognition result to the NVR/VMS when the license plate is recognized. The data includes the time that was recognized, the license plate, the license plate snapshot, and the full-screen snapshot.

#### List of messages

|        | Command Name     | Explanation                 |
|--------|------------------|-----------------------------|
| 0x0001 | COMM_LOGIN_REQ   | Request login to LPR.       |
| 0x8001 | COMM_LOGIN_REPLY | Response to COMM_LOGIN_REQ. |

#### Basic Packet Composition

| 1. | SIG     | CC FF | : | Packet Start |
|----|---------|-------|---|--------------|
| 2. | SIG END | FF DD | : | Packet End   |

- 3. COMMAND
- 4. DATA\_SIZE
- 5. DATA

### Basic Packet Composition

| SIG    | COMMAND | DATA_SIZE | DATA     | SIG END |
|--------|---------|-----------|----------|---------|
| 2 byte | 2 byte  | 4 byte    | Variable | 2 byte  |

### COMM\_LOGIN\_REQ

- 1. Data Type: JSON-charset=utf-8
- 2. Data Content: ID and Password
- 3. Example

{

"id": "admin",

"password": "1234"

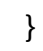

| SIG    | COMMAND | DATA_SIZE | DATA      | SIG END |
|--------|---------|-----------|-----------|---------|
| 2 byte | 2 byte  | 4 byte    | Variable  | 2 byte  |
| CC FF  | 0x0001  | Variable  | JSON DATA | FF DD   |

% DATA\_SIZE = DATA length + 2 bytes(SIG END)

% Use Little-Endian

| ata  | f   | fccl | 010 | 0250 | 000 | 0007 | 7b22 | 6964 | 1223 | 3a22 | 2616 | 546 | 1696 | 5e22 | 22c22 | 270               |
|------|-----|------|-----|------|-----|------|------|------|------|------|------|-----|------|------|-------|-------------------|
| Leng | gth | : 4  | 5]  |      |     |      |      |      |      |      |      |     |      |      |       |                   |
|      |     |      |     |      |     |      |      |      |      |      |      |     |      |      |       |                   |
| 1c   | c3  | 16   | 22  | 0b   | 53  | 70   | 85   | c2   | 82   | 82   | 48   | 08  | 00   | 45   | 00    | ".SpHE.           |
| 00   | 55  | 12   | 36  | 40   | 00  | 80   | 06   | 00   | 00   | c0   | a8   | 01  | 0a   | c0   | a8    | .U.6@             |
| 01   | df  | 0a   | c2  | Ød   | 10  | 0c   | 87   | 57   | 5f   | 63   | 3f   | 45  | a4   | 50   | 18    | W c?E.P.          |
| 40   | 29  | 84   | 81  | 00   | 00  | ff   | cc   | 01   | 00   | 25   | 00   | 00  | 00   | 7b   | 22    | @){"              |
| 69   | 64  | 22   | 3a  | 22   | 61  | 64   | 6d   | 69   | 6e   | 22   | 2c   | 22  | 70   | 61   | 73    | id":"adm in","pas |
| 73   | 77  | 6f   | 72  | 64   | 22  | За   | 22   | 31   | 32   | 33   | 34   | 35  | 36   | 22   | 7d    | sword":" 123456"} |
| 0.2  | dd  | ff   |     |      |     |      |      |      |      |      |      |     |      |      |       |                   |

### > COMM\_LOGIN\_REPLY

- 1. Data Type : JSON-charset=utf-8
- 2. Data Content : result Required Items

HTTP Status code

- a. 200 : OK
- b. 401 : No Privileges
- c. Etc...
- 3. Example
  - {

"result": "200"

}

| SIG    | COMMAND | DATA_SIZE | DATA      | SIG END |
|--------|---------|-----------|-----------|---------|
| 2 byte | 2 byte  | 4 byte    | Variable  | 2 byte  |
| CC FF  | 0x8001  | Variable  | JSON DATA | FF DD   |

### > COMM\_RECOG\_POST

- 1. Recognition Result Message
  - The LPR camera sends the recognition results on its own initiative without requiring a request from the NVR/VMS.
  - Data Type : Binary
  - Data Content

#### a. metadata

 $\bigcirc$  Device ID : 16 byte – GUID byte array : 04 f9 12 bb ce 94 65 40 89 af

e8 3c d8 8f 70 be

- $\bigcirc$  recognition time : 8 byte Posix Time : 1525867890000
- (3) Car Number : 16 byte utf-8 string : "부산 02 가 1234"<< NULL

#### Exclude Fixed Size

- $\bigcirc$  Color of the Car : 1 byte refer to the color table (stand by)
- S Color of the licence plate : 1 byte refer to the color table (stand by)
- <sup>6</sup> Speed : 2 byte unsigned short integer, Km/h Unit
- $\bigcirc$  Number of resulting images : 1 byte
- 8 Direction : 1 byte 0: Unknown 1: In 2: Out
- 9 Region:32 byte
- 10 ROI ID : 1 byte 1~4 0:unknown
- ① plate's length
- 12 license plate
- (3) Vehicle Type: 0:unknown 1:car 2:motor bike 3:bus 4:truck 5:minibus

- (1) Confidence:4 byte(float)
- (15) Plate Type: 1:black 2:white 3:visitor
- 16 Distance: (int)need to enable radar
- $\bigcirc$  Azimuth: (float) need to enable radar
- (18) Vehicle Count:need to enable radar
- (19) Width: resolution width
- 20 Height: resolution height
- (1) coordinate\_x1: The left coordinates of license plate.
- 22 coordinate\_y1: The top coordinates of license plate.
- ② coordinate\_x2: The right coordinates of license plate.
- 24 coordinate\_y2: The bottom coordinates of license plate.

### b. Image data : variable size

#### c. Data Chunk

① Chunk ID : 4 byte

Meta: 11 ff 00 00

Image : 22 ff 00

② Chunk Size : 4 byte

Data size excluding Chunk Header 8 byte.

2. Packet Example

| SIG    | COMMAND              | DATA_SIZE |  | DATA     |     | SIG END  |  |
|--------|----------------------|-----------|--|----------|-----|----------|--|
| 2 byte | 2 byte               | 4 byte    |  | Variable |     | 2 byte   |  |
| CC FF  | 0x8801               | Variable  |  |          |     | FF DD    |  |
|        |                      |           |  |          |     |          |  |
|        | Metadata Chunk Image |           |  | Chunk    | Ima | ge Chunk |  |

| Chunk Header   |                                                  | Metadata Chunk        |                            |                                         |                            |                                 |                                 |                             |                             |
|----------------|--------------------------------------------------|-----------------------|----------------------------|-----------------------------------------|----------------------------|---------------------------------|---------------------------------|-----------------------------|-----------------------------|
| Chunk<br>ID    | Chunk<br>Size<br>4 byte                          | GUID<br>16 byte       | Time<br>8 byte             | Number(O<br>bsolescen<br>t)<br>16 byte  | V-color<br>1 byte          | P-colo<br>r<br>1 byte           | Speed<br>2 byte                 | I-count<br>1 byte           | Directio<br>n<br>1byte      |
| 11 FF<br>00 00 | 110+Numb<br>er length<br>(GUID+<br>.+Number<br>) | 04 f9<br>12           | 0x16344<br>D04550          | <del>"부산 01 가</del><br><del>1234"</del> | 0x01                       | 0x01                            | 100                             | 2                           | 0                           |
|                |                                                  | Region<br>32byte      | ROI ID<br>1byte            | Plate Len<br>1byte                      | Numbe<br>r<br>Variabl<br>e | Vehicl<br>e Type<br>1 byte      | Confi<br>dence<br>4 byte        | Plate<br>type<br>1 byte     | Distanc<br>e<br>4 byte      |
|                |                                                  | WOB/Z<br>K            | 1                          | 6                                       | "AB123<br>4"               | 1                               |                                 | 3                           | 30                          |
|                |                                                  | Azimut<br>h<br>4 byte | Vehicle<br>Count<br>4 byte | Width<br>2 byte                         | Height<br>2 byte           | coordi<br>nate_x<br>1<br>2 byte | coordi<br>nate_<br>y1<br>2 byte | coordin<br>ate_x2<br>2 byte | coordin<br>ate_y2<br>2 byte |
|                |                                                  | 3.5                   | 50                         | 1280                                    | 720                        | <br> <br>                       |                                 |                             |                             |

| Chunk He        | Image Chunk       |                 |
|-----------------|-------------------|-----------------|
| Chunk ID 4 byte | Chunk Size 4 byte | JPEG image data |
| 22 FF 00 00     | Variable          | FF D8 FF E0     |

| Chunk Hea       | Image Chunk       |                 |
|-----------------|-------------------|-----------------|
| Chunk ID 4 byte | Chunk Size 4 byte | JPEG image data |
| 22 FF 00 00     | Variable          | FF D8 FF E0     |

#### > Color Table

enum LprColor{

 $LPR_COLOR_UNKNOWN = 0,$ 

LPR\_COLOR\_BLACK,

LPR\_COLOR\_BLUE,

LPR\_COLOR\_CYAN,

LPR\_COLOR\_GRAY,

LPR\_COLOR\_GREEN,

LPR\_COLOR\_RED,

LPR\_COLOR\_WHITE,

LPR\_COLOR\_YELLOW,

LPR\_COLOR\_VIOLET,

LPR\_COLOR\_ORANGE

};

| Revision | Date       | Description                      |
|----------|------------|----------------------------------|
| 1.0      | 2018/10/18 |                                  |
| 1.1      | 2019/5/13  | Metadata Chunk Add Direction     |
| 1.2      | 2019/9/17  | Metadata Chunk Add Region,ROI-ID |

| 1.3 | 2020/7/29 | Remove "Number". Add new fileds "Plate Len" and "Number".       |
|-----|-----------|-----------------------------------------------------------------|
| 1.4 | 2021/7/5  | Add "Vehicle Type" and modify "Color Table"                     |
| 1.5 | 2021/8/13 | Add "Confidence, Plate Type, Distance, Azimuth, Vehicle Count"  |
| 1.6 | 2022/4/12 | Add Width and Height of Resolution, Coordinate of license plate |

### HTTP Type

#### > Integrate Method

For the HTTP Type, currently our LPR camera supports HTTP Post and Get request method. VMS or NVR needs to develop matched API to receive the LPR information from the camera. The matched API URL may be like below:

URL of Post Method: <u>http://IP:Port/xxxx</u>

URL of Get Method: http://IP:Port/xxxx?

After VMS or NVR has completed the API, our LPR camera could use the API URL to send LPR information to the VMS or NVR when the car plate is recognized.

#### > LPR Information transfer

#### ✓ Post Method

Take an example, the API URL from a VMS is like "<u>http://192.168.2</u>.24:1234/post" Fill in the specified URL in camera's web UI (if the VMS requires the authentication, please also fill in) :

| LPR Message Post Settings |                               |
|---------------------------|-------------------------------|
| Enable LPR Message Post:  |                               |
| Post Type:                | HTTP 🗸                        |
| HTTP Method:              | Post 🗸                        |
| Snapshot Type:            | All                           |
| HTTP Notification URL:    | http://192.168.2.24:1234/post |
| User Name:                | admin                         |
| Password:                 |                               |

Camera will post the LPR information data in json format to the VMS or NVR in

real time when it is recognized.

The content will be sent is as follows:

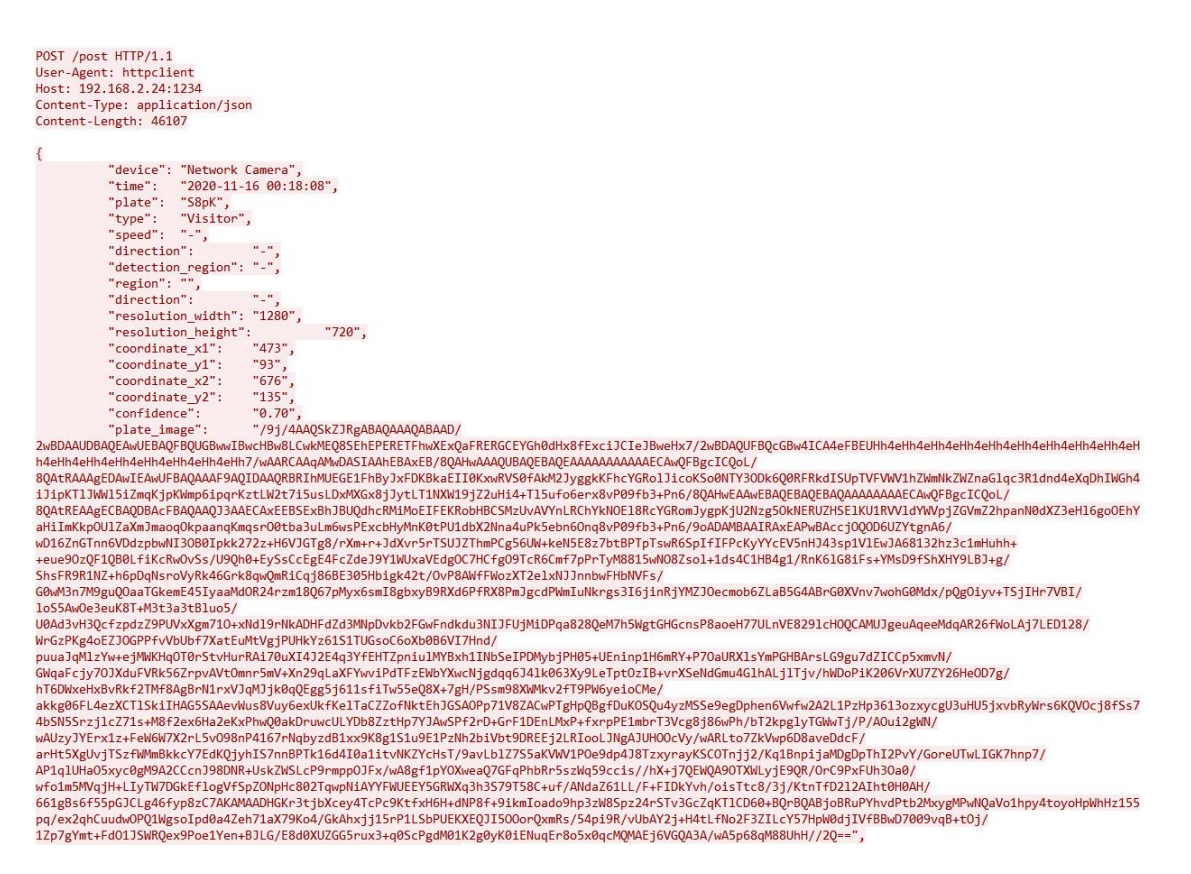
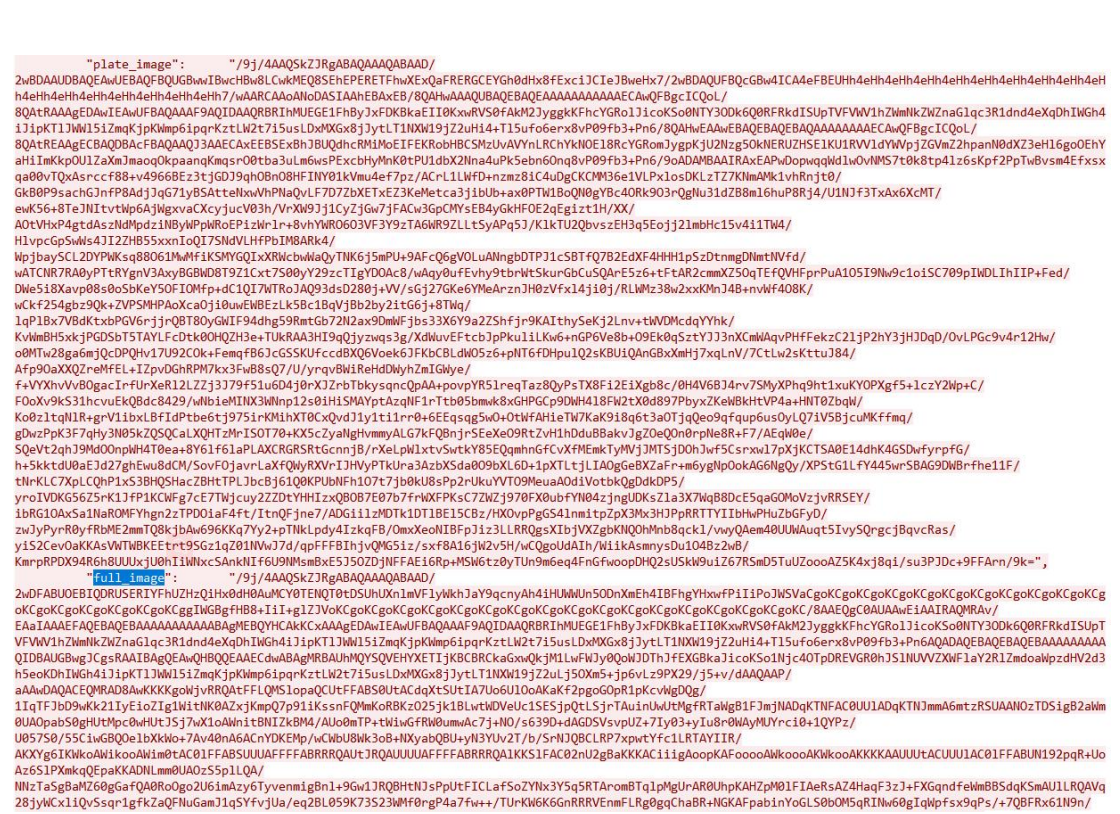

NNZTaSgBaNZ60gGafQA0RoOgo2U6imAzy6TyvenmigBn1+9Gw1JRQBHtNJsPpUtFICLafSoZYNx3Y5q5RTAromBTq1pMgUrAR0UhpKAHZpM01FIAeRsAZ4HaqF3zJ+FXGqndfeWmBBSdqKSmAU1LRQAVq 28jyWCx11QvSsqr1gfkZaQFNuGamJ1qSYfvjUa/eq2BL059K73S23WMf0rgP4a7fw++/TUrKN6K6GnRRRVEnmFLRg0gqChaBR+NGKAFpab1nYoGLS0bOM5qRINw60gIqWpfsx9qPs/+7QBFRx61N9n/

| Key Sample of                   |                        | Description                                                                                             |
|---------------------------------|------------------------|----------------------------------------------------------------------------------------------------|
|                                 | Value                  |                                                                                                    |
| device                          | Network Camera         | The Device Name which can be configured on the System<br>Info of camera. The default is Network Camera. |
| time                            | 2020-11-03<br>20:29:48 | The time when license plate is recognized.                                                              |
| plate                           | AMW212                 | The recognized license plate number.                                                                    |
| type                            | Visitor                | The plate list type of recognized license plate, Black or White or Visitor.                             |
| speed                           | -                      | The running speed of detected vehicle.                                                                  |
| direction                       | Away                   | The driving direction of detected vehicle, Approach or Away.                                            |
| detection_region                | 1                      | The ID of detection region where the vehicle is being tested, 1 or 2 or 3 or 4.                         |
| region                          | BEL                    | The registration country/region of the recognized license plate.                                        |
| resolution_width                | 1280                   | The width of LPR processing resolution.                                                                 |
| resolution_height               | 720                    | The height of LPR processing resolution.                                                                |
| coordinate_x1,<br>coordinate_y1 | 473, 93                | The top left coordinates of license plate.                                                              |

| coordinate_x2,<br>coordinate_y2 | 676, 135 | The bottom right coordinates of license plate.                                                                                                    |  |  |  |  |  |
|---------------------------------|----------|----------------------------------------------------------------------------------------------------|--|--|--|--|--|
| confidence                      | 0.70     | The confidence value of recognized license plate.                                                                                                    |  |  |  |  |  |
| plate_color                     | White    | The color of recognized license plate.                                                                                                    |  |  |  |  |  |
| vehicle_type                    | Bus      | The type of recognized vehicle.                                                                                                    |  |  |  |  |  |
| vehicle_color                   | White    | The color of recognized vehicle.                                                                                                    |  |  |  |  |  |
| plate_image                     |          | The snapshot of license Plate, depends on whether it is<br>configured to send together.<br>As shown below, it will be sent together if select License<br>Plate or All.<br>HTTP Method:<br>Snapshot Type:<br>License Plate<br>Full Snapshot<br>All |  |  |  |  |  |
| full_image                      |          | The full snapshot, depends on whether it is configured to<br>send together.<br>As shown below, it will be sent together if select Full<br>Snapshot or All.<br>HTTP Method:<br>Snapshot Type:                                                      |  |  |  |  |  |

### ✓ Get Method

Take an example, the API URL from a VMS is like "<u>http://192.168.7.121:8080/api/lpr</u>?" Fill in the specified URL in camera's web UI (if the VMS requires the authentication, please also fill in) :

| LPR Message Post Settings |                                        |
|---------------------------|----------------------------------------|
| Enable LPR Message Post:  |                                        |
| Post Type:                | HTTP 🗸                                 |
| HTTP Method:              | Get 🗸                                  |
| HTTP Notification URL:    | http://192.168.7.121:8080/api/<br>lpr? |
| User Name:                | admin                                  |
| Password:                 | *****                                  |

For sending the license plate information, the LPR camera will automatically add

Milesight

the license plate parameters to the URL.

For example, the car plate is "MS12345". Once it's detected, the LPR camera will send below URL to VMS:

http://192.168.7.121:8080/api/lpr?Caption = LPR&description = MS12345

If the license plate information is to be displayed in VMS, the VMS side needs to extract it from the URL.

# RTSP Type

#### Prerequisites

This part is implemented in onvif metadata. There are three streams in rtsp: video

stream, audio stream, and alarm stream. Metadata alarm is performed through the onvif alarm stream in the rtsp. So if the VMS or NVR supports and can receive the onvif alarm stream in the rtsp, it can work with rtsp.

#### Integrate Method

We have defined the format of the XML. Knowing the XML format, VMS or NVR can be

developed to be integrated, and LPR information can be displayed in VMS or NVR.

ex.) The contents of the xml include the date, time, license plate, and license plate snapshot paths as shown below.

<tt:MetaDataStream>

<tt:Event>

<wsnt:NotificationMessage>

<wsnt:Topic

Dialect="http://www.onvif.org/ver10/tev/topicExpression/ConcreteSet">tns1:RuleEn gine/LicensePlateDetector/LicensePlate</wsnt:Topic>

<wsnt:Message>

<tt:Message UtcTime="2018-05-15T06:19:34Z" PropertyOperation="Changed">

|       | <tt:source></tt:source>                                                                                 |                                         |
|-------|----------------------------------------------------------------------------------------------------|-----------------------------------------|
|       | <tt:simpleitem< td=""><td>Name="VideoSourceConfigurationToken"</td></tt:simpleitem<>                    | Name="VideoSourceConfigurationToken"    |
| Value | e="VideoSourceToken"/>                                                                                  |                                         |
|       | <tt:simpleitem< td=""><td>Name="VideoAnalyticsConfigurationToken"</td></tt:simpleitem<>                 | Name="VideoAnalyticsConfigurationToken" |
| Value | e="VideoAnalyticsToken"/>                                                                               |                                         |
|       | <tt:simpleitem name="Rule" td="" value<=""><td>e="MyLicensePlateDetectorRule"/&gt;</td></tt:simpleitem> | e="MyLicensePlateDetectorRule"/>        |
|       |                                                                                                    |                                         |
|       | <tt:key></tt:key>                                                                                       |                                         |
|       | <tt:simpleitem name="LicensePlat&lt;/td&gt;&lt;td&gt;teResult" value="43 거 6510"></tt:simpleitem>       |                                         |
|       |                                                                                                    |                                         |
|       | <tt:data></tt:data>                                                                                     |                                         |
|       | <tt:simpleitem< td=""><td>Name="LicensePlatePicturePath"</td></tt:simpleitem<>                          | Name="LicensePlatePicturePath"          |
| Value | e="/LPR/2018051506193401.jpg"/>                                                                         |                                         |
|       | <tt:simpleitem name="LicenseCarS&lt;/td&gt;&lt;td&gt;peed" value="25km/h"></tt:simpleitem>              |                                         |
|       | <tt:simpleitem name="LicenseCarD&lt;/td&gt;&lt;td&gt;Direction" value="1"></tt:simpleitem>              |                                         |
|       |                                                                                                    |                                         |
|       |                                                                                                    |                                         |
|       |                                                                                                    |                                         |
|       |                                                                                                    |                                         |
|       |                                                                                                    |                                         |
|       |                                                                                                    |                                         |
|       |                                                                                                    |                                         |

Description: You can receive the recognized license plate image through the snapshot path and the command named get ( ex. http://IP:PORT/LPR/2018051506193401.jpg). Only 10 latest images are available for download. (If you can't see image in the NVR or VMS, type url ( ex.http://IP:PORT/LPR/2018051506193401.jpg) in the web browser address box to see if the image is visible.)

#### LPR information transfer

When the integration is complete, the LPR camera sends an xml containing LPR information to the VMS or NVR in real time when it is recognized.

# 2.1.5 Application Example

Taking Milesight VMS Enterprise as an example, the LPR camera can be added to VMS Enterprise, and then the recognized information can be sent to the VMS for management.

Notes
For more information, please refer to the <u>Milesight VMS Enterprise User Manual</u>.

# (1) ANPR Settings

Here you can directly configure the LPR settings on the VMS side, the configuration is the same as on the camera side, you can refer to <u>2.3.4 LPR Settings</u>.

| <b>M</b> ilesight                                                                                       | Live View Playback Smart Analytics E-Map Logs Settings                                                                   | □ ± 4 | 💄 alison 🗸 |  |
|----------------------------------------------------------------------------------------------------|----------------------------------------------------------------------------------------------------|-------|------------|--|
| ANPR                                                                                                    | General Detection Traffic Detection Picture Storage                                                                      |       |            |  |
| ANPR Management<br>ANPR Settings<br>ANPR Result Search<br>Traffic Report                                | Sever List Group List Enable Detection Process Resolution 1200720 V                                                      |       |            |  |
| WMS-end People Counting<br>People Counting Settings<br>People Counting Groups<br>People Counting Report | Potrovic Cameea 192.164.69.60 Image Settings Enable JPR Night Mode       Auto Mode Ukito Mode       Days to Kight Nature |       |            |  |
| A VMS-end Video Analytics                                                                               | 36 Peset                                                                                                    |       |            |  |
| Analytics Settings<br>Analytics Events<br>Analytics Result Search                                       | Night to Day Value  RLight Sensor Value  IR Light Sensor Value                                                           |       |            |  |
| Retrieve                                                                                                | Level O                                                                                                    |       |            |  |
| Video Search                                                                                            | Set Detection Region<br>Effective Region Mode<br>Normal                                                                  |       |            |  |

### (2) ANPR Search

The real-time detection results will be displayed on the center of Smart Search page, including License Plate, Plate Type, Capture Time, live screenshot, camera name and IP.

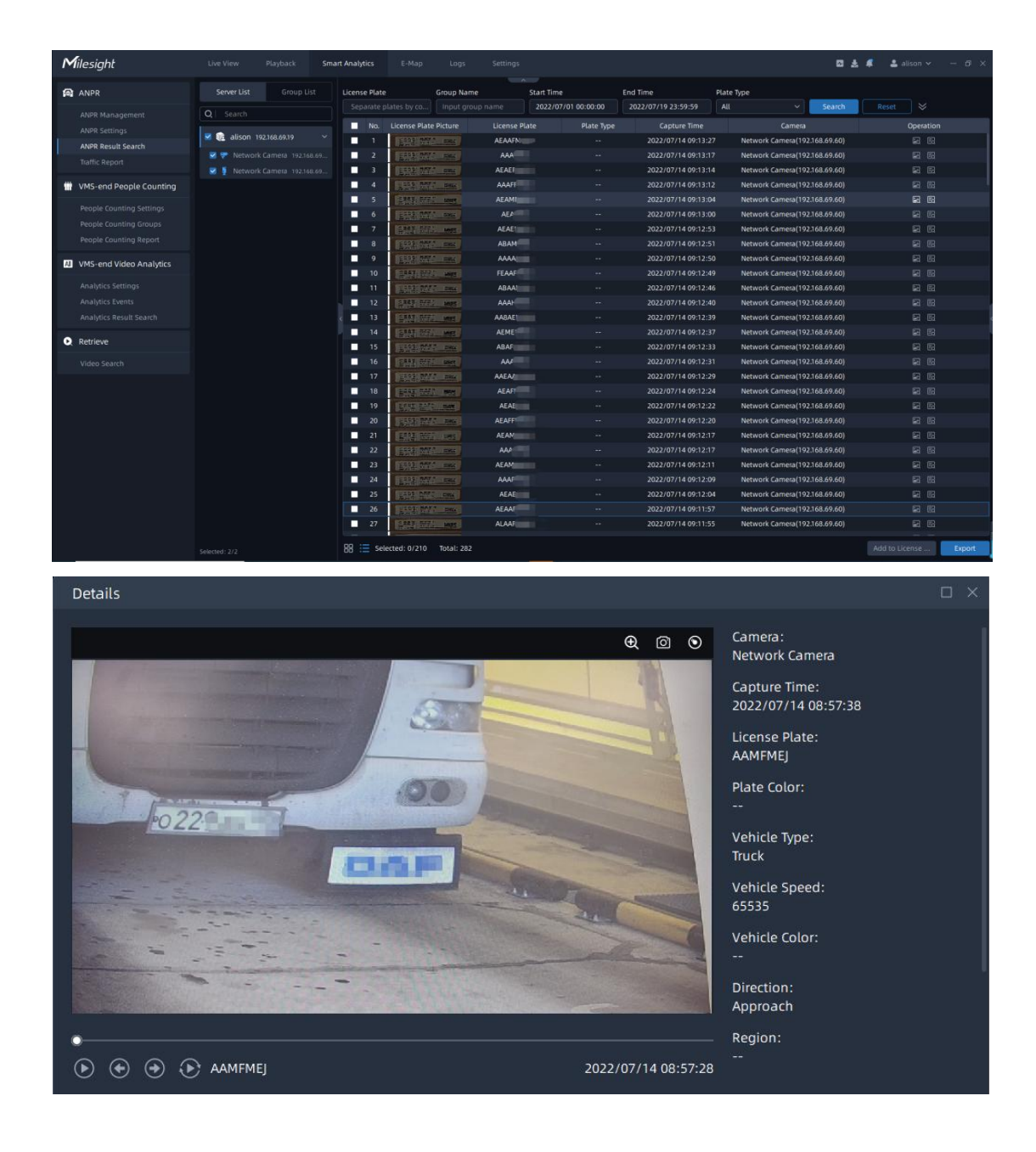

### (3) ANPR Event

Here you can set ANPR Event Types as Vehicle Detection, Visitor Detection, Speed Detection, Congestion Detection and Retrograde Detection, and then set the corresponding alarm actions.

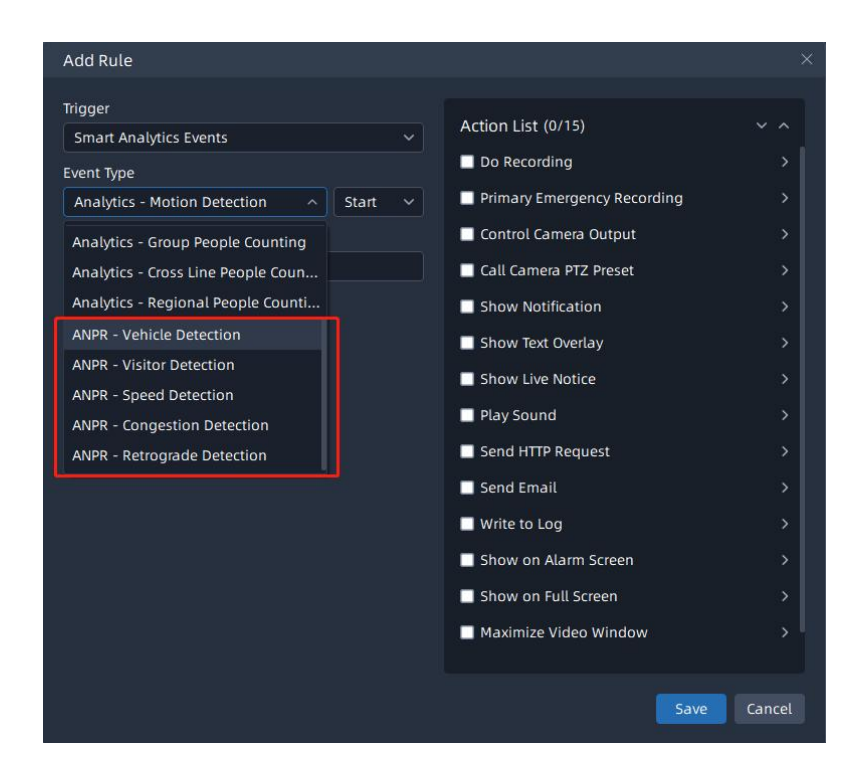

## (4) ANPR Preview

Here you can preview the license plate recognition results which are pushed by

front-end device, the preview page is as below:

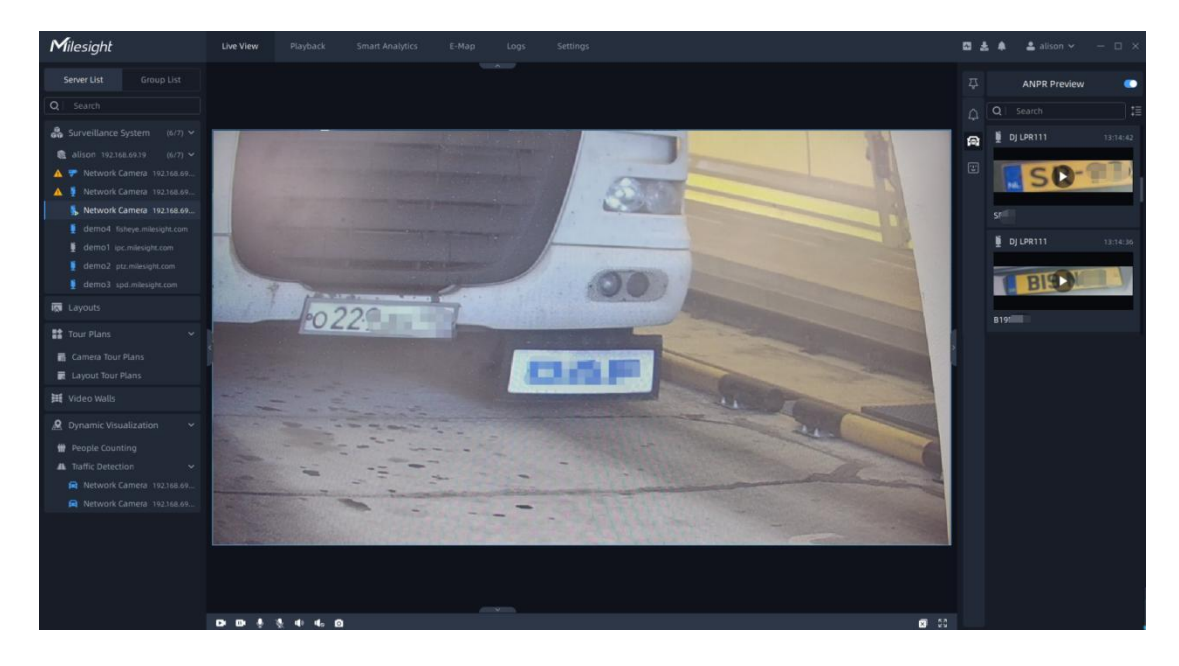

# 2.2 Sensor Settings

Milesight

## 2.2.1 Hardware Overview

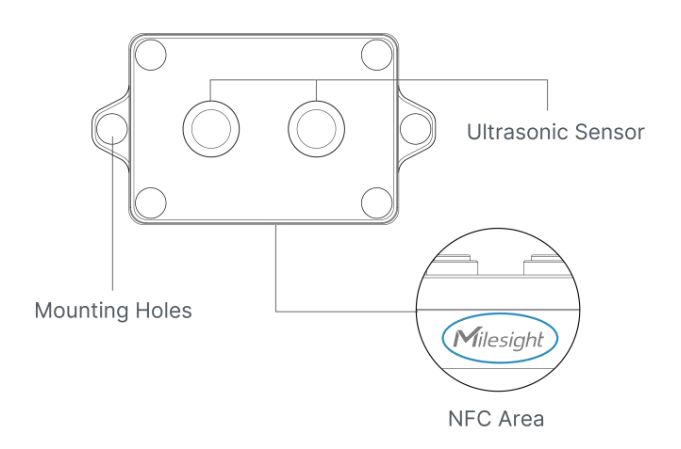

### 2.2.2 Hardware Installation

Please deploy the sensors above each parking space.

1. Ensure the location of device is within the communication range of LoRaWAN<sup>®</sup> gateway and keep it away from metal objects.

2. Device must be sat in a horizontal position on top of the object so that it has a clear path to the object. And the detection distance of the sensor is **up to 450cm** from the object, so please install the sensor within this range.

3. Place device in where it is far away from the side-wall more than **30 cm** and without internal obstructions that block the ultrasonic signal. If the device has to install on the side wall, please ensure the ultrasonic sensor direction point away from the wall.

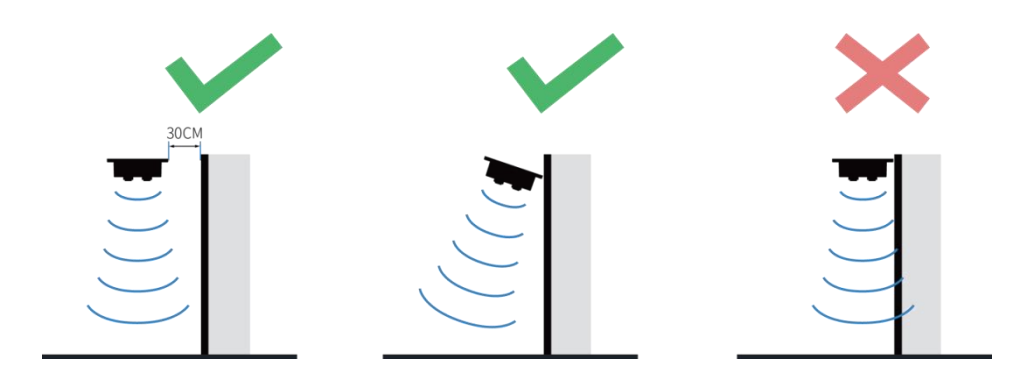

# Notes

Here only introduce the installation location, for detailed installation steps, please refer to Chapter 4 in <u>EM310-UDL User Guide</u>.

# 2.2.3 Sensor Configuration

## (1) NFC Configuration

EM310-UDL can be configured via NFC.

**Step1:** Download and install "Milesight ToolBox" App from Google Play or App Store.

Step2: Enable NFC on the smartphone and open"Milesight ToolBox" App.

**Step3:** Attach the smartphone with NFC area to the device to read the basic information.

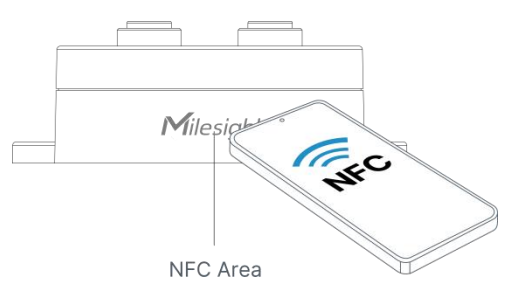

**Step4**: Basic information and settings of devices will be shown on ToolBox if it's recognized successfully. You can switch on/off the device by tapping the button on the Device Status.

| Status           | Setting | Maintenance  | 19:15<br>EM3    | 2.0K/s ₪   | iii 🔊 |
|------------------|---------|--------------|-----------------|------------|-------|
| N                | 6713    | B31056670013 | Status          |            |       |
| Model            | EM      | 310-UDL-868M | SN              | 6713C01068 | 3570  |
| Device FUI       | 24F1    | 24713B310566 | Model           | EM310-UD   | DL-80 |
|                  |         |              | Device EUI      | 24E1247130 | 010   |
| Firmware Version |         | V1.1         | Firmware Versio | n          |       |
| Hardware Version |         | V1.0         | Hardware Versio | on         |       |
| Device Status    |         | Off          | Device Status   | Of         | f (   |

Step5: Tap "Read" button to check current status and sensor data of device.Step6: Tap "Write" button to write all your settings to the device.

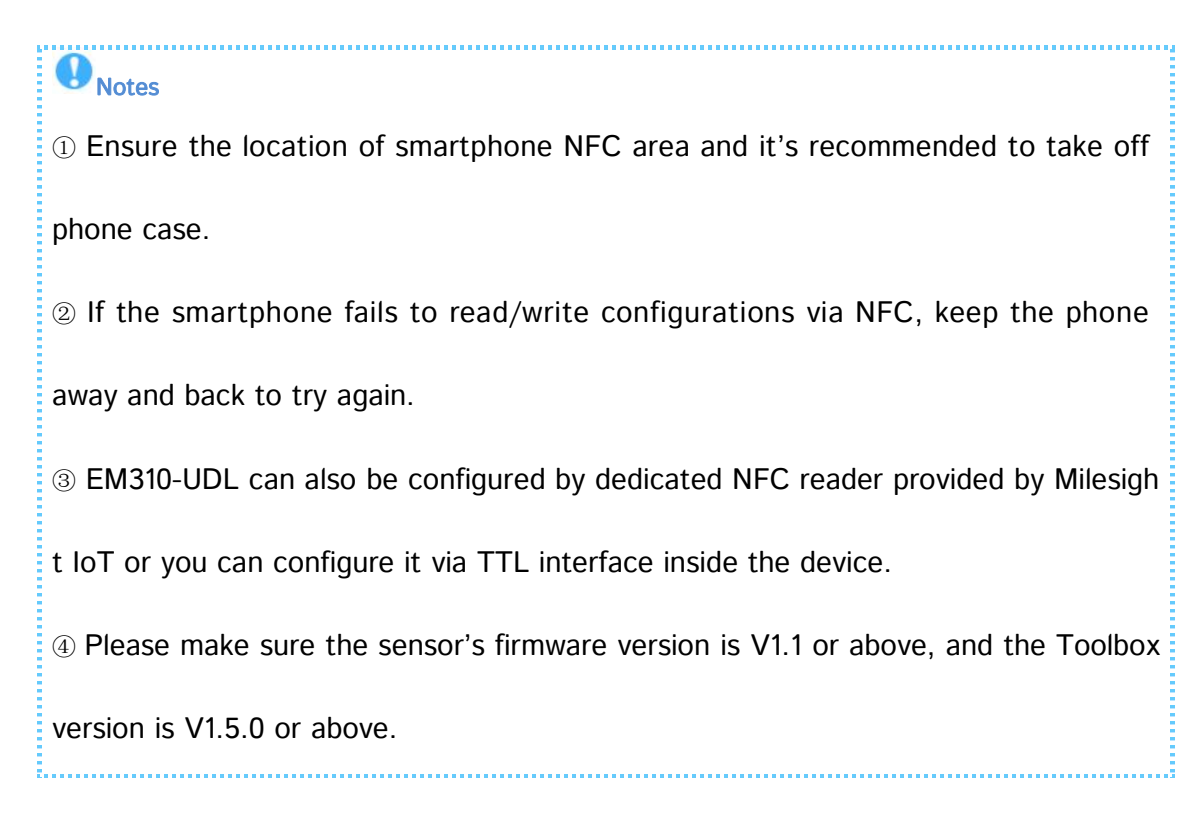

### (2) Basic Settings

# Notes

Before you start, please be aware that the following configuration is the key to this solution. For more configuration, please refer to <u>EM310-UDL User Manual</u>.

Step1: Reporting Interval Setting.

Go to "Device -> Setting -> General Settings" of ToolBox App to change the reporting

interval.

| ≡ EM310               | )-UDL-8 | 68M    |        |
|-----------------------|---------|--------|--------|
| Status                | Setting | Ma     |        |
| LoRaWAN Settings      |         |        | $\sim$ |
| General Settings      |         |        | ~      |
| Reporting Interval    | -       | 30     | + min  |
| Tilt & Distance Swite | h (1)   |        |        |
| Change Password       |         |        |        |
| Calibration Settings  |         |        | $\vee$ |
| Threshold Settings    |         |        | $\sim$ |
|                       | Write   |        |        |
|                       | write   |        |        |
| Device                |         | Templa | ite    |

| ltem      | Function Introduction                                               |  |  |  |  |  |
|-----------|---------------------------------------------------------------------|--|--|--|--|--|
|           | Periodic reporting interval of transmitting data to network server. |  |  |  |  |  |
|           | Default: 10 mins                                                    |  |  |  |  |  |
| Reporting | Range: 1-1080 mins.                                                 |  |  |  |  |  |
| Interval  | We recommend that you set the reporting interval to 30 minutes      |  |  |  |  |  |
|           | for power saving, it can be used as the heartbeat packet of the     |  |  |  |  |  |
|           | sensor at the same time.                                            |  |  |  |  |  |

### Step2: Threshold Settings.

Here you can set the detection threshold of the sensor, then the sensor will detect whether the distance reaches the threshold according to the collecting interval. When the threshold is reached or is dismissed, it uploads the current data once instantly. 1. Go to "**Device -> Setting -> Threshold Settings"** of ToolBox App to enable the "Distance" option.

2. Input the distance threshold. You can choose either "Over" or "Below" as the

45

threshold.

- Over: Upload the current data when it exceeds the set threshold, it means the current parking space is available.
- Below: Upload the current data when it is less than the set threshold, it means the current parking space is occupied.

3. Set the collecting interval of the sensor. We recommend that you set the collecting interval to 1 minute to detect the real-time status of the parking spaces.

4. Enable the "Threshold Dismiss Report" option to report the data when the threshold is dismissed.

| ≡ EM310-U            | JDL-86 | 8M       |
|----------------------|--------|----------|
| Status S             | etting |          |
| LoRaWAN Settings     |        | $\vee$   |
| General Settings     |        | $\vee$   |
| Calibration Settings |        | $\vee$   |
| Threshold Settings   |        | ^        |
| Distance<br>Over / m |        | •        |
| Below / m            |        |          |
| 2                    |        |          |
| Collecting Interval  | -      | 1 + min  |
| Threshold Dismiss Re | port   | •        |
| v                    | Vrite  |          |
| Device               |        | Template |

Take the configuration in the above figure as an example, here I set the "Below" option to 2 meters and then enable the "Threshold Dismiss Report" option, when a vehicle enters the corresponding parking space and the sensor detects that the distance to the object (vehicle) is less than 2 meters, the data will be reported. And when the vehicle leaves the corresponding parking space and the sensor detects that the distance exceeds 2 meters, the data will also be reported.

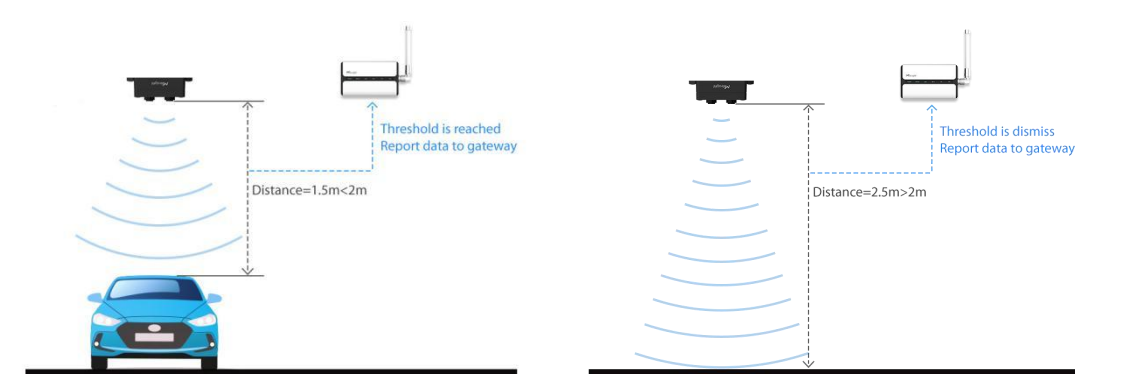

# Notes

① Of course, you can also set the "Over" option and enable the "Threshold Dismiss Report" option, then when the distance is greater than the set threshold or released, the data will be reported

② If the "Over" option and the "Below" option are configured at the same time, the data will not be reported when the vehicle enters or leaves the parking space.

## (3) LoRaWAN Settings

LoRaWAN settings is used for configuring the transmission parameters in LoRaWAN®

network.

**Votes** For detailed configuration steps, please refer to Chapter 3.2 in <u>EM310-UDL User Manual</u>.

# 2.3 Gateway Settings

## 2.3.1 Hardware Overview

#### A. UG65

Milesight

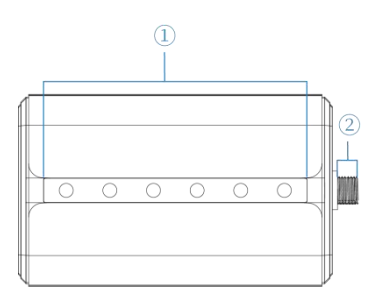

LED Area
 POWER: Power Indicator
 STATUS: System Indicator
 LoRa: LoRa Indicator
 Wi-Fi: Wi-Fi Indicator
 UTE: Cellular Indicator
 ETH: Ethernet Port Indicator
 LoRa Antenna Connector
 (only for external antenna version)

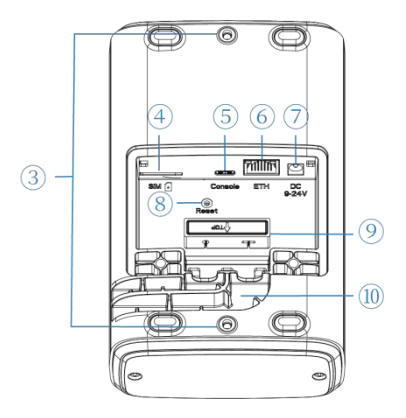

B. UG63

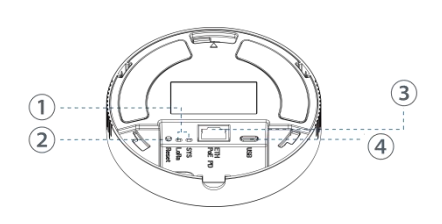

③ Bracket Mounting Screws

- ④ SIM Slot
- 5 Type-C Port
- 6 Ethernet Port (PoE)
- ⑦ Power Connector
- (8) Reset Button
- (9) Waterproof Silicone
- ① Cable Groove
- ① LED Area
- SYS: System Indicator
- LoRa: LoRa Indicator
- 2 Reset Button
- ③ Ethernet Port (PoE PD) & Indicator
- ④ Type-C Console Port

# 2.3.2 Hardware Installation

Please deploy several gateways in the parking lot to receive the parking space occupancy information detected by the sensor and transmit it to the parking management system.

1. For the parking lots separated by walls, the recommended gateway deployment

interval is **7 to 50 meters** for better signal coverage.

2. The signal strength is related to the actual scene. Therefore, it is recommended that

customers deploy the gateway according to the actual signal coverage. It is better to deploy the gateway in the middle of the environment that needs to be covered. Users can check the signal strength between the gateway and the sensor on the webpage as shown below:

| Milesight        |    |                |                 |                  |                  |               |          |      |      |       |                                      | admin     |
|------------------|----|----------------|-----------------|------------------|------------------|---------------|----------|------|------|-------|--------------------------------------|-----------|
| Status           |    | General        | Applications    | Profiles Device  | Multicast Groups | Gateway Fleet | Packets  |      |      |       |                                      |           |
| Packet Forwarder |    | Send Data To D | evice           |                  |                  |               |          |      |      |       |                                      |           |
|                  |    |                | Device EUI      |                  | Туре             |               | Payload  |      |      | Port  | Confirmed                            | _         |
| Network          |    | 0000000        | 00000000        |                  | ASCII ¥          |               |          |      |      | 85    |                                      | Send      |
|                  |    | Send Data to M | ulticast Group  |                  |                  |               |          |      |      |       |                                      |           |
| System           | •  |                | Multicast Group |                  | Туре             |               | Payload  |      |      | Port  |                                      |           |
| Maintenance      | •  |                |                 | ~                | ASCII 👻          |               |          |      |      | 85    |                                      | Send      |
|                  | ×. | Network Server |                 |                  |                  | ~             |          |      |      |       |                                      |           |
|                  |    | Clear          |                 |                  |                  |               |          |      |      |       | Search                               |           |
|                  |    | Devie          | ce EUI/Group    | Gateway ID       | Frequency        | Datarate      | RSSI/SNR | Size | Font | Туре  | Time                                 | Details   |
|                  |    | 24E12          | 4713C010927     | 24E124FFFEF1627E | 868500000        | SF7BW125      | -84/11.0 | 10   | 224  | UpUnc | 2022-07-20<br>19:18:17+08:00         | 0         |
|                  |    | 24E12          | 4713C010927     | 24E124FFFEF1627E | 868100000        | SF7BW125      | -84/11.2 | 10   | 223  | UpUnc | 2022-07-20<br>19:17:17+08:00         | 0         |
|                  |    | 24E12          | 4713C010927     | 24E124FFFEF1627E | 868100000        | SF7BW125      | -83/13.5 | 10   | 222  | UpUnc | 2022-07-20<br>19:16:17+08:00         | 0         |
|                  |    | 24E12          | 4713C010927     | 24E124FFFEF1627E | 868100000        | SF7BW125      | -84/13.2 | 10   | 221  | UpUnc | 2022-07-20<br>19:15:17+08:00         | 0         |
|                  |    | 24E12          | 4713C010927     | 24E124FFFEF1627E | 868300000        | SF7BW125      | -83/13.5 | 10   | 220  | UpUnc | 2022-07-20<br>19:14:17+08:00         | 0         |
|                  |    | 24E12          | 4713C010927     | 24E124FFFEF1627E | 868500000        | SF7BW125      | -84/10.0 | 10   | 219  | UpUnc | 2022-07-20<br>19:13:17+08:00         | 0         |
|                  |    | 24E12          | 4713C010927     | 24E124FFFEF1627E | 858100000        | SF7BW125      | -84/13.2 | 10   | 218  | UpUnc | 202 Manual Refresh<br>19:12:17+08:00 | ✓ Refresh |

3. For some areas where the signal is not available, we recommend deploying UG63 as

a supplement.

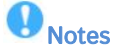

① Usually in an open environment, the recommended gateway deployment interval is 7 to 100 meters.

.....

2 It is recommended to deploy gateways at each layer.

③ Here only introduce the installation location, for detailed installation steps, please

refer to <u>UG65 Quick Guide</u> and <u>UG63 Quick Guide</u>.

# 2.3.3 Gateway Configuration

### (1) Access to Web GUI

This chapter explains how to access to Web GUI of the gateway.

Username: admin

Password: password

#### Method 1: Wireless Access

**Step1:** Enable Wireless Network Connection on your computer and search for access point "**Gateway\_\*\*\*\*\*\***" to connect it.

**Step2:** Open a Web browser on your PC (Chrome is recommended) and type in the IP address **192.168.1.1** to access the web GUI.

Step3: Enter the username and password, click "Login".

|                                                                                     | - 6                                            |                       | Language English v |
|-------------------------------------------------------------------------------------|------------------------------------------------|-----------------------|--------------------|
|                                                                                     | Logm                                           |                       |                    |
|                                                                                     | Copyright © 2022 Milesight Af Rights Reserved. |                       | 7                  |
| <b>Notes</b><br>If you enter the username or pass<br>will be locked for 10 minutes. | word incorrectly more                          | than 5 times, the log | jin page           |

Step4: After logging in the web GUI, follow the guide to complete the basic

| configurations. It's suggested that you change the password for the sal | e of security. |
|-------------------------------------------------------------------------|----------------|
|-------------------------------------------------------------------------|----------------|

| LoRa Antenna Type                                                                            | 2<br>Change Password                                   |
|----------------------------------------------------------------------------------------------|--------------------------------------------------------|
| Step 1: Choose Your LoRa Antenna Type<br>Please confirm whether your device uses external ar | ntennas or not, which will affect your product signal. |
| Internal Antenna                                                                             | External Antenna                                       |
| SKip                                                                                         | Next                                                   |

Step5: You can view system information and perform configuration of the gateway.

| Milesig          | ght |                  |                |                         |                     |                 |          |                  | 💄 admin 🛛 🖯                                                   |
|------------------|-----|------------------|----------------|-------------------------|---------------------|-----------------|----------|------------------|---------------------------------------------------------------|
|                  |     |                  | Fo             | r your device security. | please change the d | efault password |          |                  |                                                               |
| Status           |     | Overview         | Packet Forward | Cellular                | Network             | WLAN            | VPN      | Host List        | Help –                                                        |
| Status           |     |                  |                |                         |                     |                 |          |                  | Model                                                         |
| Packet Forwarder |     | System Informa   | ation          |                         |                     |                 |          |                  | Show the model name of<br>router.                             |
|                  |     | Model            |                | UG65-L00E-470M-         | EA                  |                 |          |                  | Region                                                        |
| Network Server   |     | Pagian           |                | CN/470                  |                     |                 |          |                  | Show the Region of router.                                    |
|                  |     | Region           |                | 01410                   |                     |                 |          |                  | Serial Number                                                 |
| Network          |     | Serial Number    |                | 6221A4950760            |                     |                 |          |                  | Show the serial number of<br>router                           |
|                  |     | Firmware Version | 1              | 60.0.3000.26            |                     |                 |          |                  | Firmware Version                                              |
| System           | •   | Hardware Version | n              | V1.1                    |                     |                 |          |                  | Show the current firmware<br>version of router.               |
|                  |     | Local Time       |                | 2020-12-10 17:57:2      | 4 Thursday          |                 |          |                  | Hardware Version                                              |
| Maintenance      | •   | Uptime           |                | 03:04:04                |                     |                 |          |                  | Show the current hardware<br>version of router.               |
| 400              | -   | CPU Load         |                | 6%                      |                     |                 |          |                  | Local Time                                                    |
| AFF              |     | RAM (Capacity/A  | wailable)      | 512MB/65MB(12.7         | %)                  |                 |          |                  | Show the current local time<br>of system.                     |
|                  |     | eMMC (Capacity)  | /Available)    | 2.0G/1.8G(90.80%)       |                     |                 |          |                  | Uptime                                                        |
|                  |     |                  |                |                         |                     |                 | Manual R | efresh 🗸 Refresh | Show the information on how long the router has been running. |

#### Method 2: Wired Access

**Step1:** Connect PC to the ETH port directly or through PoE injector to access the web GUI of gateway. The following steps are based on Windows 10 system for your reference.

#### Step2:

Go to "Control Panel"  $\rightarrow$  "Network and Internet"  $\rightarrow$  "Network and Sharing Center", then click "Ethernet" (May have different names).

| $ ightarrow ~ \uparrow {f 2 \over 2} \ll { m Network}$         | and Internet > Network and Sharing Center                                    | v ⊙                                                                                   | Search Control Panel                        |  |
|----------------------------------------------------------------|------------------------------------------------------------------------------|---------------------------------------------------------------------------------------|---------------------------------------------|--|
| Control Panel Home                                             | View your basic network information                                          | n and set up o                                                                        | connections                                 |  |
| Change adapter settings                                        | View your active networks                                                    |                                                                                       |                                             |  |
| Change adapter settings<br>Change advanced sharing<br>settings | Yeastar5G<br>Private network                                                 | Access type: Internet<br>HomeGroup: Ready to create<br>Connections: Wi-Fi (Veastar5G) |                                             |  |
|                                                                | ldentifying                                                                  | Access t<br>Connect                                                                   | ype: No network access<br>tions: U Ethernet |  |
|                                                                | Change your networking settings                                              |                                                                                       |                                             |  |
|                                                                | Set up a new connection or network<br>Set up a broadband, dial-up, or VPN of | connection; o                                                                         | Ethernet                                    |  |
|                                                                | Troubleshoot problems                                                        | C                                                                                     | )                                           |  |
|                                                                | Diagnose and repair network problem                                          | is, or get troubles                                                                   | neoting information.                        |  |
| See also                                                       |                                                                              |                                                                                       |                                             |  |
| HomeGroup                                                      |                                                                              |                                                                                       |                                             |  |
| Infrared                                                       |                                                                              |                                                                                       |                                             |  |
| Internet Options                                               |                                                                              |                                                                                       |                                             |  |
| Windows Firewall                                               |                                                                              |                                                                                       |                                             |  |

**Step3:** Go to "Properties"  $\rightarrow$  "Internet Protocol Version 4(TCP/IPv4) "and select "Use the following IP address", then assign a static IP manually within the same subnet of

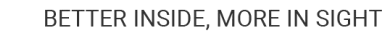

the gateway.

Milesight

| eneral                                                                           |                                         |                      |                   |                   |                    |                  |
|----------------------------------------------------------------------------------|-----------------------------------------|----------------------|-------------------|-------------------|--------------------|------------------|
| You can get IP settings<br>this capability. Otherwis<br>for the appropriate IP s | assigned aut<br>e, you need<br>ettings. | omatical<br>to ask y | ly if y<br>our ne | our net<br>etwork | work su<br>adminis | pports<br>trator |
| O Obtain an IP addre                                                             | ess automatic                           | ally                 |                   |                   |                    |                  |
| • Use the following I                                                            | P address:                              |                      |                   |                   |                    |                  |
| IP address:                                                                      |                                         | 192                  | . 168             | . 23              | . 200              | ]                |
| Subnet mask:                                                                     |                                         | 255                  | . 255             | . 255             | . 0                | 1                |
| Default gateway:                                                                 |                                         | 192 . 168 . 23 . 150 |                   |                   |                    | ]                |
| Obtain DNS server                                                                | address aut                             | omatical             | ly                |                   |                    |                  |
| • Use the following D                                                            | NS server a                             | ddresses             | :                 |                   |                    |                  |
| Preferred DNS server                                                             | r:                                      | 8                    | . 8               | . 8               | . 8                | ]                |
| Alternative DNS serve                                                            | er:                                     |                      |                   |                   | •                  | ]                |
| Validate settings u                                                              | upon exit                               |                      |                   |                   | Advar              | ced              |

Step4: Open a Web browser on your PC (Chrome is recommended) and type in the IP

address 192.168.23.150 to access the web GUI.

Step5: Enter the username and password, click "Login".

|                                                  | Language English • |
|--------------------------------------------------|--------------------|
| <b>Milesight</b><br>- Letawar Gatewar<br>≙<br>☆  |                    |
| Copyright © 2022 Milesight: All Rights Reserved. |                    |

# Notes

If you enter the username or password incorrectly more than 5 times, the login page will be locked for 10 minutes.

.....

Milesight

**Step6:** After logging in the web GUI, follow the guide to complete the basic configurations. It's suggested that you change the password for the sake of security.

| 1                                                          | 2                                                    |
|------------------------------------------------------------|------------------------------------------------------|
| LoRa Antenna Type<br>Step 1: Choose Your LoRa Antenna Type | Change Password                                      |
| Please confirm whether your device uses external ante      | ennas or not, which will affect your product signal. |
| Internal Antenna                                           | External Antenna                                     |

Step7: You can view system information and perform configuration of the gateway.

| Milesight        |                                                               |                |                     |            |      |           |                 | 💄 admin 🛛 🔁                                                                   |  |
|------------------|---------------------------------------------------------------|----------------|---------------------|------------|------|-----------|-----------------|-------------------------------------------------------------------------------|--|
|                  | For your device security, please change the default peace ord |                |                     |            |      |           |                 |                                                                               |  |
| Status           | Overview                                                      | Packet Forward | Cellular            | Network    | WLAN | VPN       | Host List       | Help —                                                                        |  |
|                  |                                                               |                |                     |            |      |           |                 | Model                                                                         |  |
| Packet Forwarder | System Informatio                                             | n              |                     |            |      |           |                 | Show the model name of<br>router.                                             |  |
|                  | Model                                                         |                | UG65-L00E-470M-E    | A          |      |           |                 | Region                                                                        |  |
| Network Server   | Region                                                        |                | CN470               |            |      |           |                 | Show the Region of router.                                                    |  |
| Network •        | Serial Number                                                 |                | 6221A4950760        |            |      |           |                 | Serial Number<br>Show the serial number of<br>router.                         |  |
|                  | Firmware Version                                              |                | 60.0.3000.26        |            |      |           |                 | Firmware Version                                                              |  |
| System 🕨         | Hardware Version                                              |                | V1.1                |            |      |           |                 | Show the current firmware<br>version of router.                               |  |
|                  | Local Time                                                    |                | 2020-12-10 17:57:24 | 1 Thursday |      |           |                 | Hardware Version                                                              |  |
| Maintenance      | Uptime                                                        |                | 03:04:04            |            |      |           |                 | Show the current hardware<br>version of router.                               |  |
|                  | CPU Load                                                      |                | 6%                  |            |      |           |                 | Local Time                                                                    |  |
|                  | RAM (Capacity/Avail                                           | able)          | 512MB/65MB(12.7%    | 5)         |      |           |                 | Show the current local time<br>of system.                                     |  |
|                  | eMMC (Capacity/Ava                                            | silable)       | 2.0G/1.8G(90.80%)   |            |      | Manual Re | fresh 🗸 Refresh | Uptime<br>Show the information on how<br>long the router has been<br>running. |  |

# (2) LoRaWAN Settings

LoRaWAN settings is used for configuring the transmission parameters in  $\ensuremath{\mathsf{LoRaWAN}}\xspace^{\ensuremath{\mathbb{R}}}$ 

network.

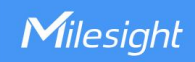

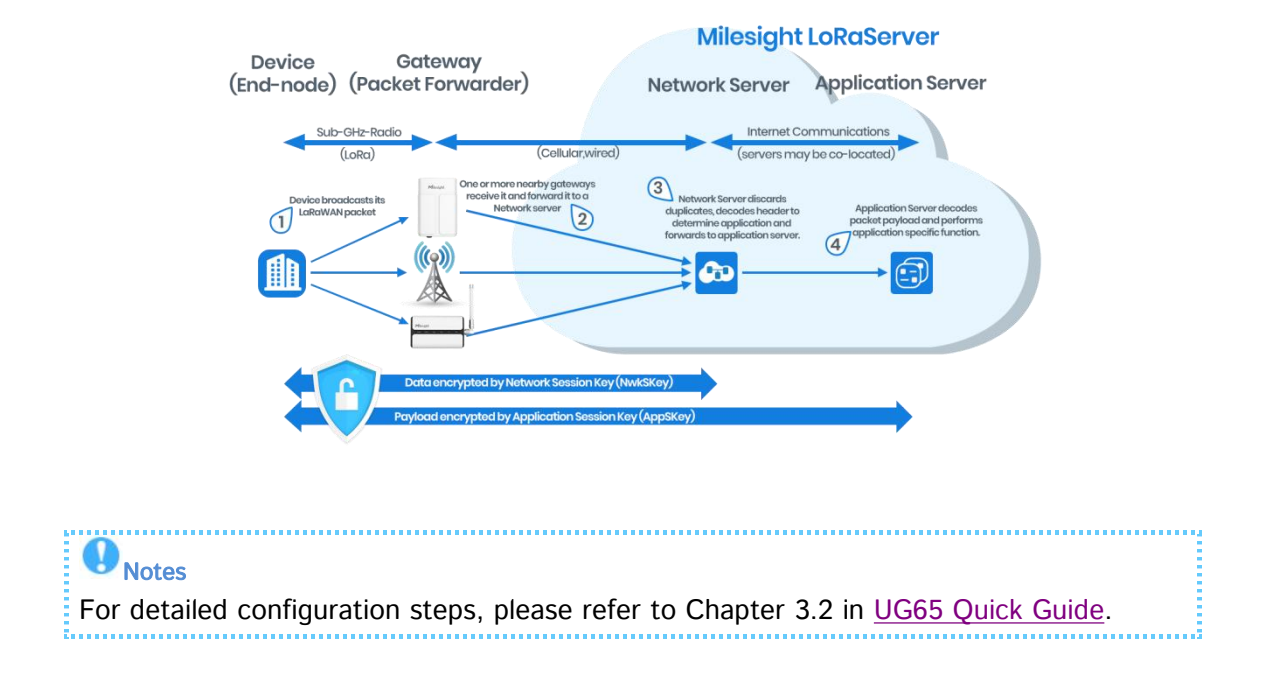

# (3) Adding Sensors

Step1: Go to the "Device" page and click "Add" to add the sensors.

| General     | Applications | Profiles       | Device               | Gateways  | Packets   |           |
|-------------|--------------|----------------|----------------------|-----------|-----------|-----------|
| Device      |              |                |                      |           |           |           |
| Add         | Bulk Import  | Delete All     |                      |           | Search    | Q         |
| Device Name | Device EUI   | Device-Profile | Application          | Last Seen | Activated | Operation |
|             |              | No ma          | atching records foun | d         |           |           |

The meanings of the options on the interface are as follows:

| ltem        | Function Introduction                          |
|-------------|------------------------------------------------|
| Add         | Add a device.                                  |
| Bulk Import | Download template and import multiple devices. |
| Delete All  | Delete all devices in the list.                |
| Device Name | Show the name of the device.                   |

55

| Device EUI     | Show the EUI of the device.                                            |  |  |  |  |
|----------------|------------------------------------------------------------------------|--|--|--|--|
| Device-Profile | Show the name of the device's device profile.                          |  |  |  |  |
| Application    | Show the name of the device's application.                             |  |  |  |  |
| Last Seen      | Show the time of last packet received.                                 |  |  |  |  |
| Activated      | Show the status of the device . $\checkmark$ means that the device has |  |  |  |  |
| Activated      | been activated.                                                        |  |  |  |  |
| Operation      | Edit or delete the device.                                             |  |  |  |  |

**Step2:** After clicking the "Add" button, it will pop up a device adding window, you need to fill in the corresponding device information, please select the correct device profile according to device type. And then click the "Save&Apply" button after filling in the information.

| Device Name              | lora-sensor                      |
|--------------------------|----------------------------------|
| Description              | a short description of your node |
| Device EUI               | 000000000000000                  |
| Device-Profile           | OTAA-ClassC 🗸                    |
| Application              | ~                                |
| Frame-counter Validation |                                  |
| Application Key          |                                  |
| Device Address           |                                  |
| Network Session Key      |                                  |
| Application Session Key  |                                  |
| Uplink Frame-counter     | 0                                |
| Downlink Frame-counter   | 0                                |

The meanings of the options on the interface are as follows:

| ltem           | Function Introduction                                                           |
|----------------|---------------------------------------------------------------------------------|
| Device Name    | Enter the name of this device.                                                  |
| Description    | Enter the description of this device.                                           |
| Device EUI     | Enter the EUI of this device.                                                   |
| Device-Profile | Choose the device profile.                                                      |
| Application    | Choose the application profile.                                                 |
|                | Choose from: "Disable", "Modbus RTU to TCP", "Modbus RTU                        |
|                | over TCP". This feature is only applicable to Milesight class C type            |
| Modbus RTU     | LoRaWAN <sup>®</sup> controllers.(UC501/UC300, etc.)                            |
| Data           | -Modbus RTU to TCP: TCP client can send Modbus TCP                              |
| Transmission   | commands to ask for controller Modbus data.                                     |
|                | -Modbus RTU over TCP: TCP client can send Modbus RTU                            |
|                | commands to ask for controller Modbus data.                                     |
|                | Enter the LoRaWAN <sup>®</sup> frame port for transparent transmission          |
|                | between Milesight LoRaWAN <sup>®</sup> controllers and UG65.                    |
| Fport          | Range: 2-84, 86-223.                                                            |
|                | Note: this value must be the same as the Milesight LoRaWAN $^{\textcircled{B}}$ |
|                | controller's Fport.                                                             |
|                | Enter the TCP port for data transmission between the TCP Client                 |
| TCP Port       | and UG65 (as TCP Server).                                                       |
|                | Range: 1-65535.                                                                 |

| Frame-Counter   | If disable the frame-counter validation, it will compromise security |  |  |  |  |
|-----------------|----------------------------------------------------------------------|--|--|--|--|
| Validation      | as it enables people to perform replay-attacks.                      |  |  |  |  |
|                 | Whenever an end-device joins a network via over-the-air              |  |  |  |  |
| Application Key | activation, the application key is used for derive the Application   |  |  |  |  |
|                 | Session key.                                                         |  |  |  |  |
| Device Address  | The device address identifies the end-device within                  |  |  |  |  |
|                 | the current network.                                                 |  |  |  |  |
|                 | The network session key specific for the end-device. It is used by   |  |  |  |  |
| Network Session | the end-device to calculate the MIC or part of the MIC (message      |  |  |  |  |
| Кеу             | integrity code) of all uplink data messages to ensure data           |  |  |  |  |
|                 | integrity.                                                           |  |  |  |  |
|                 | The AppSKey is an application session key specific for the           |  |  |  |  |
| Application     | end-device. It is used by both the application server and the        |  |  |  |  |
| Session Key     | end-device to encrypt and decrypt the payload field of               |  |  |  |  |
|                 | application-specific data messages.                                  |  |  |  |  |
|                 | The number of data frames which sent uplink to the network           |  |  |  |  |
|                 | server. It will be incremented by the end-device and received by     |  |  |  |  |
| Uplink          | the end-device.                                                      |  |  |  |  |
| Frame-counter   | Users can reset the a personalized end-device manually, then the     |  |  |  |  |
|                 | frame counters on the end-device and the frame counters on the       |  |  |  |  |
|                 | network server for that end-device will be reset to 0.               |  |  |  |  |
| Downlink        | The number of data frames which received by the end-device           |  |  |  |  |

| Frame-counter | downlink from the network server. It will be incremented by the  |
|---------------|------------------------------------------------------------------|
|               | network server.                                                  |
|               | Users can reset the a personalized end-device manually, then the |
|               | frame counters on the end-device and the frame counters on the   |
|               | network server for that end-device will be reset to 0.           |

**Step3**: After saving the configuration, the sensor is added successfully. It will list all the devices that have been added, as shown in the device list below, you can check the connection status and basic information of the device.

| Milesight        |   |                   |              |            |             |                  |                |             |                |           | 🛓 admin 🛛 🕀 |
|------------------|---|-------------------|--------------|------------|-------------|------------------|----------------|-------------|----------------|-----------|-------------|
| Status           |   | General           | Applications | Profiles   | Device      | Multicast Groups | Gateway Fleet  | Packets     |                |           | ?           |
| Packet Forwarder |   | Device            |              |            |             |                  |                |             |                |           |             |
| Network Server   |   | Add               | Bulk Import  | Delete All |             |                  |                |             |                | Searc     | 0.          |
|                  |   |                   | Device Name  |            | Device EUI  |                  | Device-Profile | Application | Last Seen      | Activated | Operation   |
| NEWOR            |   | 671               | 3C0105       |            | 24E124713C1 |                  | ClassA-OTAA    | cloud       | 17 seconds ago | ~         |             |
| System           |   | 671               | 3C0108       |            | 24E124713C( |                  | ClassA-OTAA    | cloud       | 28 minutes ago | ~         | 2 ×         |
|                  | - | 671               | 3C0107810001 |            | 24E124713C0 | 6                | ClassA-OTAA    | cloud       |                | -         |             |
| Maintenance      | • | Showing 1 to 3 of | 3 rows       |            |             |                  |                |             |                |           |             |
| APP              |   |                   |              |            |             |                  |                |             |                |           |             |
|                  |   |                   |              |            |             |                  |                |             |                |           |             |
|                  |   |                   |              |            |             |                  |                |             |                |           |             |
|                  |   |                   |              |            |             |                  |                |             |                |           |             |
|                  |   |                   |              |            |             |                  |                |             |                |           |             |
|                  |   |                   |              |            |             |                  |                |             |                |           |             |
|                  |   |                   |              |            |             |                  |                |             |                |           |             |
|                  |   |                   |              |            |             |                  |                |             |                |           |             |
|                  |   |                   |              |            |             |                  |                |             |                |           |             |
|                  |   |                   |              |            |             |                  |                |             |                |           |             |
|                  |   |                   |              |            |             |                  |                |             |                |           |             |
|                  |   |                   |              |            |             |                  |                |             |                |           |             |
|                  |   |                   |              |            |             |                  |                |             |                |           |             |

Step4: You can also click "Bulk Import" if you want to add many sensors all at once.

|             |                                | 2 |
|-------------|--------------------------------|---|
| Import File | Browse Import Template Downloa | d |

Click "Template Download" to download template file and add device information to this file. Application and device profile should be the same as you created on web page.

| - 24 | A                | В           | C                | D           | E             | F                                | G       | Н       | T.      |
|------|------------------|-------------|------------------|-------------|---------------|----------------------------------|---------|---------|---------|
| 1    | name             | description | deveui           | application | deviceprofile | appkey                           | devaddr | appskey | nwkskey |
| 2    | 24e1242191323266 |             | 24e1242191323266 | cloud       | ClassC-OTAA   | 112233445566778899aa112233445566 |         |         |         |
| 3    |                  |             |                  |             |               |                                  |         |         |         |
| 4    |                  |             |                  |             |               |                                  |         |         |         |
| 5    |                  |             |                  |             |               |                                  |         |         |         |

And then import this file to add bulks of devices.

### (4) Data Transmission

You can create a new application on this page, which is mainly used to define the method of decoding the data sent from end-device and choosing the data transport protocol to send data to another server address. The data will be sent to your custom server address using **MQTT**, **HTTP or HTTPS** protocol.

**Step1:** Go to "Network Server" > "Application".

**Step2:** Click to enter the configuration page, displayed as the following picture:

| Status           | General       | Applications | Profiles | Device |
|------------------|---------------|--------------|----------|--------|
| Packet Forwarder | Applications  |              |          |        |
|                  | Name          | C            | loud     |        |
| Network Server   | Description   | C            | loud     |        |
| Network •        | Payload Codec |              | None     | ~      |

Step3: Click "Save" to create this application.

The meanings of the options on the interface are as follows:

| ltem | Function Introduction                      |
|------|--------------------------------------------|
| Name | Enter the name of the application profile. |
|      | E.g Smoker-sensor-app.                     |

| Description   | Enter the description of this application.                     |  |  |  |
|---------------|----------------------------------------------------------------|--|--|--|
| Description   | E.g a application for smoker sensor.                           |  |  |  |
|               | Select from: "None", "Cayenne LPP", "Custom".                  |  |  |  |
| Payload Codec | None: This mode enables devices not to encode data.            |  |  |  |
|               | Cayenne LPP: This mode enables devices to encode data with the |  |  |  |
|               | Cayenne Low Power Payload (LPP).                               |  |  |  |
|               | Custom: This mode enables devices to encode data with the      |  |  |  |
|               | decoder function and the encoder function which you have       |  |  |  |
|               | entered the code.                                              |  |  |  |
| Data          | Data will be sent to your custom server using the MQTT,HTTP    |  |  |  |
| Transmission  | or HTTPS protocol.                                             |  |  |  |

#### **HTTP or HTTPS:**

**Step 1:** select HTTP or HTTPS as transmission protocol.

| Туре | HTTP |  |
|------|------|--|

Step 2: Enter the destination URL. Different types of data can be sent to different

URLs.

| URL |                    |     |
|-----|--------------------|-----|
|     | Data Type          | URL |
|     | Uplink data        |     |
|     | Join notification  |     |
|     | ACK notification   |     |
|     | Error notification |     |
|     |                    |     |

Enter the header name and header value if there is user credentials when accessing

#### the HTTP(s) server.

| HTTP Header |             |              |           |  |
|-------------|-------------|--------------|-----------|--|
|             | Header Name | Header Value | Operation |  |
|             |             |              | ×         |  |
|             |             |              | 8         |  |

The meanings of the options on the interface are as follows:

|        | Item         | Description                                    |
|--------|--------------|------------------------------------------------|
| HTTP   | Header Name  | A core set of fields in HTTP header.           |
| Header | Header Value | Value of the HTTP header.                      |
|        | Data Type    | Data type sent to HTTP/HTTPS server.           |
| URL    | Торіс        | Topic name of the data type using for publish. |
|        | URL          | HTTP/HTTPS server URL to receive data.         |

## **MQTT**:

Step 1: Select the transmission protocol as MQTT.

| T T |
|-----|
| Ī   |

#### **Step 2:** Fill in MQTT broker general settings.

| General               |    |
|-----------------------|----|
| Broker Address        |    |
| Broker Port           |    |
| Client ID             |    |
| Connection Timeout/s  | 30 |
| Keep Alive Interval/s | 60 |

**Step 3:** Select the authentication method required by the server.

If you select user credentials for authentication, you need to enter the username and

password for authentication.

| User Credentials |  |
|------------------|--|
| Enable           |  |
| Username         |  |
| Password         |  |

If certificate is necessary for verification, please select mode and import CA certificate,

client certificate and client key file for authentication.

| TLS                     |                          |
|-------------------------|--------------------------|
| Enable                  | ۲                        |
| Mode                    | Self signed certificates |
| CA File                 | Browse Import Delete     |
| Client Certificate File | Browse Import Delete     |
| Client Key File         | Browse Import Delete     |

Step 4: Enter the topic to receive data and choose the QoS.

| Data Type               | topic                        |       |   |
|-------------------------|------------------------------|-------|---|
| Uplink data             | devices/UR67/messages/events | QoS 0 | ~ |
| Downlink data           |                              | QoS 0 | ~ |
| Multicast downlink data |                              | QoS 0 | ~ |
| Join notification       |                              | QoS 0 | ~ |
| ACK notification        |                              | QoS 0 | ~ |
| Error notification      |                              | QoS 0 | ~ |

The meanings of the options on the interface are as follows:

| ltem                |                          | Description                                                                                                    |
|---------------------|--------------------------|----------------------------------------------------------------------------------------------------|
|                     | Broker<br>Address        | MQTT broker address to receive data.                                                                                                    |
|                     | Broker Port              | MQTT broker port to receive data.                                                                                                    |
|                     | Client ID                | Client ID is the unique identity of the client to the server.<br>It must be unique when all clients are connected to the same server,<br>and it is the key to handle message at QoS 1 and 2.                                                                                                    |
| General             | Connection<br>Timeout/s  | If the client does not get a response after the connection timeout, the connection will be considered as broken.<br>Range: 1-65535<br>Default: 30                                                                                                    |
|                     | Keep Alive<br>Interval/s | After the client is connected with the server, the client will send<br>heartbeat packet to the server regularly to keep alive.<br>Range: 1-65535<br>Default: 60                                                                                                    |
|                     | Enable                   | Enable user credentials.                                                                                                    |
| User<br>Credentials | Username                 | The username used for connecting to MQTT broker.                                                                                                    |
|                     | Password                 | The password used for connecting to MQTT broker.                                                                                                    |
|                     | Enable                   | Enable the TLS encryption in MQTT communication.                                                                                                    |
| TLS                 | Mode                     | Select from "Self signed certificates", "CA signed server certificate".<br>CA signed server certificate:verify with the certificate issued by<br>Certificate Authority (CA) that pre-loaded on device.<br>Self signed certificates: upload the custom CA certificates, client<br>certificates and secret key for verification. |
|                     | Data Type                | Data type sent to MQTT broker.                                                                                                    |
| Торіс               | Торіс                    | Topic name of the data type using for publish.                                                                                                    |
|                     | QoS                      | QoS 0 – Only Once<br>This is the fastest method and requires only 1 message. It is also the                                                                                                    |

|      | most unreliable transfer mode.                                            |
|------|---------------------------------------------------------------------------|
|      | QoS 1 – At Least Once                                                     |
|      | This level guarantees that the message will be delivered at least once,   |
|      | but may be delivered more than once.                                      |
|      | QoS 2 – Exactly Once                                                      |
|      | QoS 2 is the highest level of service in MQTT. This level guarantees that |
|      | each message is received only once by the intended recipients. QoS 2 is   |
| <br> | the safest and slowest quality of service level.                          |

# (5) Device Payload

EM310-UDL reports basic information of sensor whenever it joins the network.

| Channel | Туре                  | Description                           |
|---------|-----------------------|---------------------------------------|
|         | 01(Protocol Version)  | 01=>V1                                |
|         | 09 (Hardware Version) | 01 40 => V1.4                         |
| ff      | 0a (Software Version) | 01 14 => V1.14                        |
|         | 0b (Power On)         | Device is on                          |
|         | 0f (Device Type)      | 00: Class A, 01: Class B, 02: Class C |
|         | 16 (Device SN)        | 16 digits                             |

## Example:

| ff0bff ff0101 ff166713b31056670013 ff090100 ff0a0100 ff0f00 |                             |                      |         |                             |                 |
|-------------------------------------------------------------|-----------------------------|----------------------|---------|-----------------------------|-----------------|
| Channel                                                     | Туре                        | Value                | Channel | Туре                        | Value           |
| ff                                                          | 0b<br>(Power On)            | ff (Reserved)        | ff      | 01<br>(Protocol<br>Version) | 01 (V1)         |
| ff                                                          | 16<br>(Device SN)           | 6713b3105667<br>0013 | ff      | 09<br>(Hardware<br>version) | 0100 (V1.0)     |
| ff                                                          | 0a<br>(Software<br>version) | 0100<br>(V1.0)       | ff      | 0f<br>(Device Type)         | 00<br>(Class A) |

| Channel | Туре                 | Description                                                                            |
|---------|----------------------|----------------------------------------------------------------------------------------|
| 01      | 75(Battery Level)    | UINT8, Unit: %                                                                         |
| 03      | 82 (Distance)        | UINT16, Unit: mm                                                                       |
| 04      | 00 (Device Position) | 00: Normal (horizontal offset angle < 20°)<br>01: Tilt (horizontal offset angle ≥ 20°) |

### EM310-UDL reports sensor data according to reporting interval (10 mins by default).

### Example:

| 01 75 62 03 82 44 08 04 00 00 |                         |           |         |                  |                                          |
|-------------------------------|-------------------------|-----------|---------|------------------|------------------------------------------|
| Channel                       | Туре                    | Value     | Channel | Туре             | Value                                    |
| 01                            | 75<br>(Battery)         | 62 => 98% | 03      | 82<br>(Distance) | 44 08 => 08 44<br>= 2116 mm =<br>2.116 m |
| 04                            | 00 (Device<br>Position) | 00=Normal |         |                  |                                          |

EM310-UDL supports downlink commands to configure the device. Application port is 85 by default.

| Channel | Туре                        | Description      |
|---------|-----------------------------|------------------|
| ff      | 03 (Set Reporting Interval) | 2 Bytes, unit: s |

**Example:** Set reporting interval as 20 minutes.

|         | ff03                        | b004                                |
|---------|-----------------------------|-------------------------------------|
| Channel | Туре                        | Value                               |
| ff      | 03 (Set Reporting Interval) | b0 04 => 04 b0 = 1200s = 20 minutes |

# 2.3.4 Application Example

Taking Milesight IoT Cloud as an example, the gateways can be added to IoT Cloud, and then data can be sent to the Cloud for management as shown below.

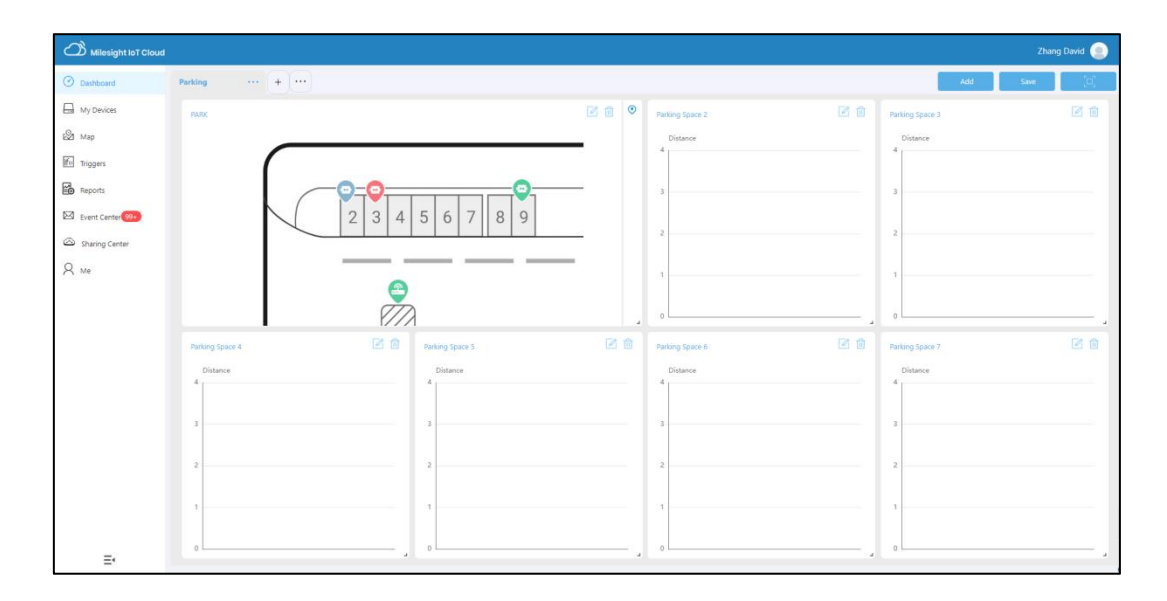

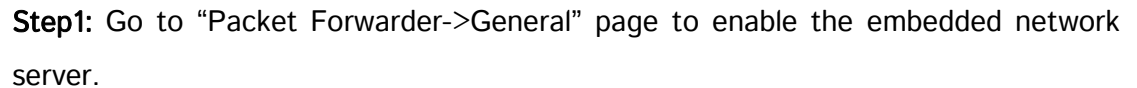

| Status           |   | General                   | Radios    | Advanced  | Custom  | Traffic        |                |           |
|------------------|---|---------------------------|-----------|-----------|---------|----------------|----------------|-----------|
| Packet Forwarder |   | General Setting           |           |           |         |                |                |           |
| Network Server   |   | Gateway EUI<br>Gateway ID | 24E124FFF | FFEF12257 |         |                |                |           |
| Network          | • | Frequency-Sync            | Disabled  |           | ~       |                |                |           |
| System           | × | Multi-Destination         |           |           |         |                |                |           |
|                  |   | ID                        | Enable    | e T       | уре     | Server Address | Connect Status | Operation |
| Maintenance      |   | 0                         | Enable    | d Embe    | dded NS | localhost      | Connected      |           |
| APP              | × |                           |           |           |         |                |                | 8         |

**Step2:** Go to "Packet Forwarder-> Radio" page to select the antenna type, center frequency and channels. The channels of the gateway and nodes need to be the same.

| Region                |         | US915   |   | ~                    |
|-----------------------|---------|---------|---|----------------------|
|                       | Name    |         |   | Center Frequency/MHz |
|                       | Radio 0 |         | [ | 904.3                |
|                       | Radio 1 |         | [ | 905.0                |
| Multi Channels Settin | g       |         |   |                      |
| Enable                | Index   | Radio   |   | Frequency/MHz        |
|                       | 0       | Radio 0 | ~ | 903.9                |
|                       | 1       | Radio 0 | ~ | 904.1                |
|                       | 2       | Radio 0 | ~ | 904.3                |
|                       | 3       | Radio 0 | ~ | 904.5                |
|                       | 4       | Radio 1 | ~ | 904.7                |
|                       | 5       | Radio 1 | ~ | 904.9                |
|                       | 6       | Radio 1 | ~ | 905.1                |
|                       | 7       | Radio 1 | ~ | 905.3                |

**Step3:** Go to "Network Server"  $\rightarrow$  "General" page to enable the network server and "Cloud mode", then select "Milesight IoT Cloud".

| Status           |   | General         | Applications | Profiles    | Device   |
|------------------|---|-----------------|--------------|-------------|----------|
| Packet Forwarder |   | General Setting |              |             |          |
|                  |   | Enable          |              |             |          |
| Network Server   |   | Cloud Mode      |              |             |          |
| Network          | ► |                 | Milesight    | t IoT Cloud | ~        |
|                  |   | NetID           | 010203       |             |          |
| System           | • | Join Delay      | 5            |             | sec      |
| Maintonanco      |   | RX1 Delay       | 1            |             | sec      |
| Waintenance      |   | Lease Time      | 8760-0-0     | d y         | hh-mm-ss |
| APP              | • | Log Level       | info         |             | ~        |

**Step4:** Log in the Milesight IoT Cloud. Then go to "My Devices" page and click "+New Devices" to add gateway to Milesight IoT Cloud via SN. Gateway will be added under "Gateways" menu.

| Milesight IoT Cloud |         |          |                  |                                                    |        |               | Zhang David 💿  |
|---------------------|---------|----------|------------------|----------------------------------------------------|--------|---------------|----------------|
| ② Dashboard         | Devices | Gateways | +                |                                                    |        |               |                |
| My Devices          | Search  | О,       |                  | Solution Normal 1 al Offline 1 Solution            | tive 0 |               | + New Devices  |
| 🖄 Map               |         | Status   | Name             | Associated Devices<br>(Joined /Not Joined /Failed) |        | Last Updated  |                |
| Reports             |         | all      | 0.065<br>622180* | @/1/9 Detail                                       |        | 4 minutes ago | @ <u>w</u> 0   |
| Event Center 😣      |         | Jac.     | Add Device       | SN:                                                |        | 6 hours ago   | 0 M 0<br>< 1 > |
|                     |         |          |                  | Cancel                                             | m      |               |                |
|                     |         |          |                  |                                                    |        |               |                |
|                     |         |          |                  |                                                    |        |               |                |
| Ξ·                  |         |          |                  |                                                    |        |               |                |

**Step5:** The gateway is online on Milesight IoT Cloud.

| Milesight IoT Cloud |         |          |                         |                                                    |               | Zhang David 🤵 |
|---------------------|---------|----------|-------------------------|----------------------------------------------------|---------------|---------------|
| ② Dashboard         | Devices | Gateways | +                       |                                                    |               |               |
| My Devices          |         | Q,       |                         | ⊗ Normal 1 all Offline 1 ⊗ Inactive 0              |               | + New Devices |
| 🖄 Map               |         | Status   | Name                    | Associated Devices<br>(Joined /Not Joined /Failed) | Last Updated  |               |
| Reports             |         | atl      | UG65<br>6221805         | 0/1/0 Detail                                       | 4 minutes ago | @ <u>M</u> () |
| Event Center 🤒      |         | 別        | UG63 Gateway<br>6616C11 | 1/Q/Q Dstail                                       | 6 hours ago   | @ <u>M</u> 0  |
| R Me                |         |          |                         |                                                    |               | < <b>1</b> >  |
|                     |         |          |                         |                                                    |               |               |
|                     |         |          |                         |                                                    |               |               |
|                     |         |          |                         |                                                    |               |               |
|                     |         |          |                         |                                                    |               |               |
|                     |         |          |                         |                                                    |               |               |
|                     |         |          |                         |                                                    |               |               |
| ≡                   |         |          |                         |                                                    |               |               |

# Notes

You can also add sensors to the gateway on IoT Cloud, the steps are as follows: **Step1:** Go to "My Devices" page and click "+New Devices". Fill in the SN of the device and select an associated gateway.

| Name: EM310      Associated Gateway: UG Gateway      Device EUI: 24e1247138      Application Key: 5572404c696e6b4c61. | * SN:                 | 6713B32178        |   |
|----------------------------------------------------------------------------------------------------|-----------------------|-------------------|---|
| Associated Gateway: UG Gateway     Device EUI: 24e1247138*****     Application Key: 5572404c696e6b4c6*                | * Name:               | EM310             |   |
| Device EUI: 24e1247138     Application Key: 5572404c696e6b4c61.                                                       | * Associated Gateway: | UG Gateway 🗸      |   |
| * Application Key: 5572404c696e6b4c61.                                                                                | * Device EUI:         | 24e1247138        |   |
|                                                                                                    | * Application Key:    | 5572404c696e6b4c6 |   |
|                                                                                                    |                       | Cancel Confirm    | n |

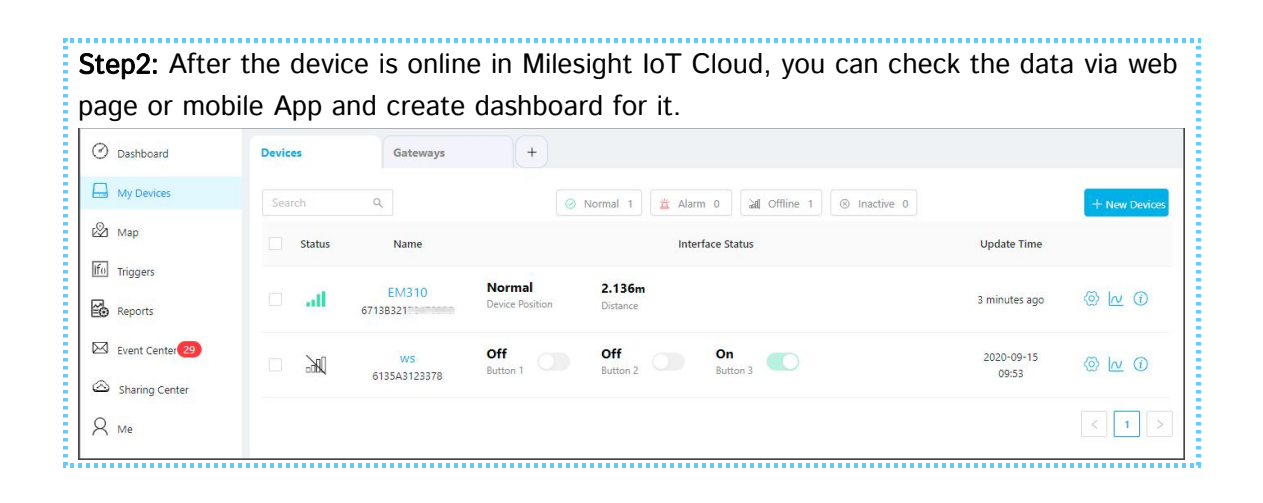
## Chapter III Services

Milesight provides customers with timely and comprehensive technical support services. End-users can contact your local dealer to obtain technical support. Distributors and resellers can contact with Milesight directly for technical support.

Technical Support Mailbox: support@milesight.com Web: <u>https://www.milesight.com</u> Online Problem Submission System: <u>https://www.milesight.com/service/feedback.asp</u>

## **MILESIGHT USA**

TEL: +1-800-561-0485 Add: 220 NE 51<sup>st</sup> ST Oakland Park, FL 33334, USA

## **MILESIGHT KOREA**

TEL: +82-2-839-3335 Add: 925, Anyang SK V1 Center, LS-ro 116beon-gil, Dongan-gu, Anyang-si, Korea

## **MILESIGHT CHINA**

TEL: +86-592-5922772 Add: Building C09, Software Park Phase III, Xiamen 361024, Fujian, China

Milesight

Better Inside, More in Sight